本製品を正しくお使いいただくために、この取扱説明書を必ず お読みください。また、読み終わった後は大切に保管してくだ さい。

# 光スイッチシステム[**PSS1000**]

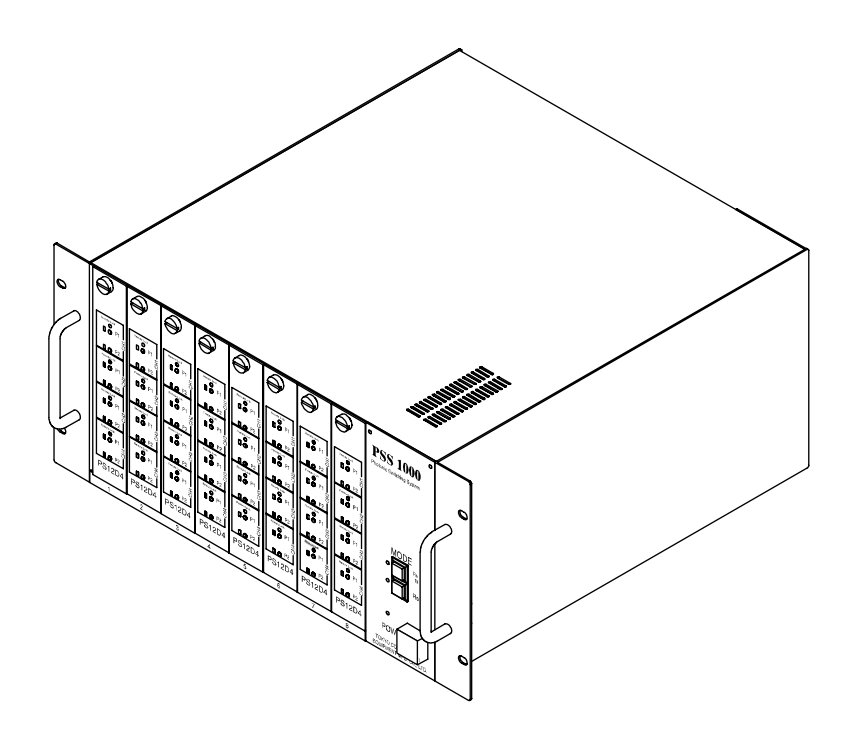

### 取扱説明書

Tokyo Communication Equipment Manufacturing Co., Ltd. 東京通信機工業株式会社

### ■安全上のご注意

- ■本製品をご使用になる前に、この「安全上のご注意」をよくお 読みの上、正しくお使いください。
- ■ここに示した注意事項は、お使いになる人や他の人への危害・財産への損害を未然に防止するための内容を記載していますので、必ずお守りください。
- ■次の表示区分は、表示内容を守らず誤って使用をした場合に 生じる危害や損害の程度を説明しています。

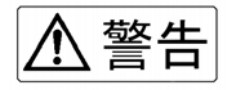

この表示を無視して誤った取り扱いをすると、人が死亡または重 傷を負う可能性が想定される内容を示しています。

## ⚠ 注意

この表示を無視して誤った取り扱いをすると、人が傷害を負う可 能性が想定される内容及び、物的損害の発生が想定される内容を 示しています。

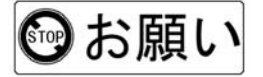

この表示を無視して誤った取り扱いをすると、本製品の本来の性 能を発揮できない、または機能停止をまねく内容を示していま す。

■安全上のご注意

、警告

#### ◆機器を濡らさないでください。

水などの液体が入ると発熱、感電、故障の原因となります。使用場所、 取り扱いにご注意ください。

#### ◆分解、改造をしないでください。

火災、けが、感電などの事故または故障の原因となります。

#### ◆AC コードなどを持って振り回さないでください。

けがなどの事故や故障及び破損の原因になります。

#### ◆強い衝撃を与えたり投げつけたりしないでください。

機器の故障の原因となります。

#### ◆引火、爆発の恐れがある場所では使用しないでください。

プロパンガス、ガソリンなどの引火性ガスや粉塵の発生する場所で使用 すると爆発や引火の原因になります。

#### ◆必ず AC100V を使用してください。

誤った電圧で使用すると、火災、故障の原因となります。

#### ◆レーザー光を直視しないでください。

本製品ではレーザー光を出力していませんが、レーザー光を出力してい る機器と接続した場合は取り扱いにご注意ください。レーザー光の直視 は失明の原因になることがあります。

### ■安全上のご注意

◆湿気やほこりの多い場所、高温となる場所には設置しないでく ださい。

故障の原因となります。

◆直射日光の強い場所や炎天下の高温の場所での使用や放置させることはしないでください。

発熱、破裂、発火させる原因となります。

◆不安定なところにはおかないでください。

落下してけがや故障の原因となります。

◆AC コードを無理にひっぱったりしないでください。

火災、感電、故障の原因となります。

◆AC コードに重い物を載せたり改造しないでください。

感電や故障の原因となります。

◆使用する際は機器を布や布団で覆ったりくるんだりしないでく ださい。

熱がこもり、火災、故障の原因となります。

◆作業終了後は電源を切ってください。また長時間使用しないときは、ACコードをコンセントから抜いてください。

火災、故障の原因となります。

### ■取り扱い上のお願い

凾お願い

◆極端な高温・低温でのご使用は避けてください。

周囲温度0℃~50℃の範囲でご使用ください。

#### ◆本製品の表面が汚れたら

柔らかい布で乾拭きしてください。汚れがひどい場合は、薄めた中性洗 剤を少し含ませて拭いてください。シンナーやベンジン、アルコールな どは表面を傷めますので、使わないでください。

#### ◆その他取り扱いについて

本書ではメインユニットの取り扱いについて説明しております。サブユ ニットの取り扱いについては本書でも説明しておりますが、詳しい取り 扱いついてはサブユニットの取扱説明書をご覧ください。

# ■目次

| 第1章 使用する前に                                     | 1  |
|------------------------------------------------|----|
| 1. 各部の名称                                       | 2  |
| 2. 設置·固定方法······                               | 4  |
| 3.サブユニットについて・・・・・・・・・・・・・・・・・・                 | 7  |
| 第2章 使用方法 •••••                                 | 17 |
| 1. セットアップ・・・・・                                 | 18 |
| 2.マニュアル操作・・・・・・・・・・・・・・・・・・・・・・・・・・・・          | 28 |
| 3. リモート操作                                      | 31 |
| 第3章 トラブルシューティング・・・・・・・・・・                      | 33 |
| 1. メインユニット・セットアップ・・・・・・・・・・・・                  | 34 |
| 2. サブユニット・マニュアル/リモート操作・・・・・・                   | 35 |
| 第4章 その他 ・・・・・                                  | 37 |
| 1. 光ケーブル(コード)の取り扱い                             | 38 |
| 2. 仕様 · · · · · · · · · · · · · · · · · ·      | 39 |
| 3. アフターサービス・・・・・・・・・・・・・・・・・・・・・・・・・・・・・・・・・・・ | 40 |

この章では、使用される前の準備について説明していま す。初めて使用される場合は必ずお読みください。

### 2. 設置·固定方法

| 2-1.19 インチラックへの取り付け方法             | 4 |
|-----------------------------------|---|
| 2-2. 棚・机上などの設置方法・・・・・・・・・・        | 5 |
| 2-3. AC コード・LAN ケーブルの取り付け方法 ・・・・・ | 6 |

### 3. サブユニット

| 3-1.取り扱い方法について・・・・・・・・・・                         | 7 |
|--------------------------------------------------|---|
| 3−2. 各部の名称 · · · · · · · · · · · · · · · · · · · | 8 |

- 3-5. 光ケーブル (光コードも含む)の取り付け方法 ···· 16

### 1. 各部の名称

ここでは、光スイッチシステムのメインユニット(以下、本製品と呼称) における各部の名称ついて説明します。詳しい機能及び使用方法について は各名称の()内のページに記載してあります。

■正面

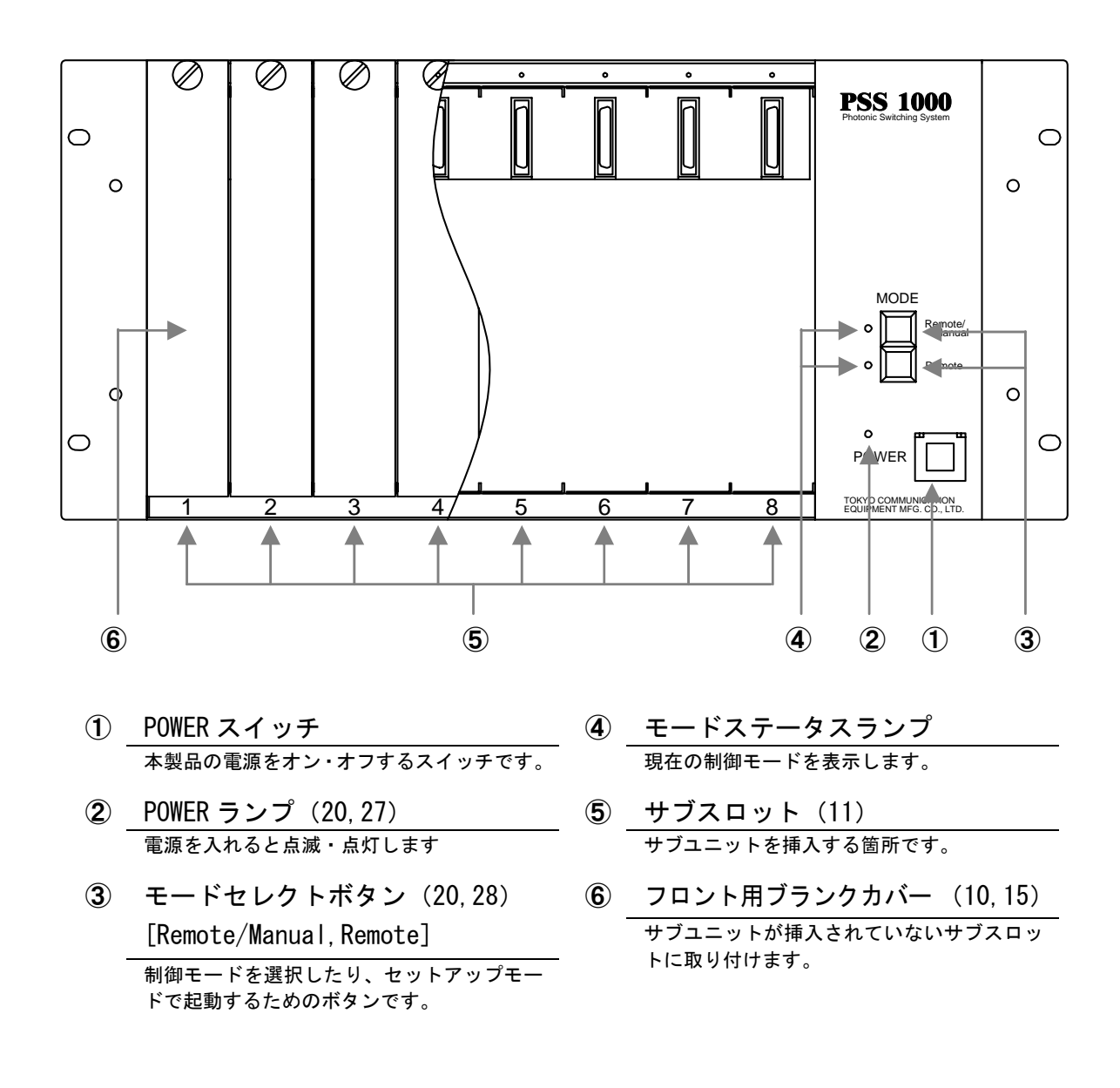

#### ■裏面

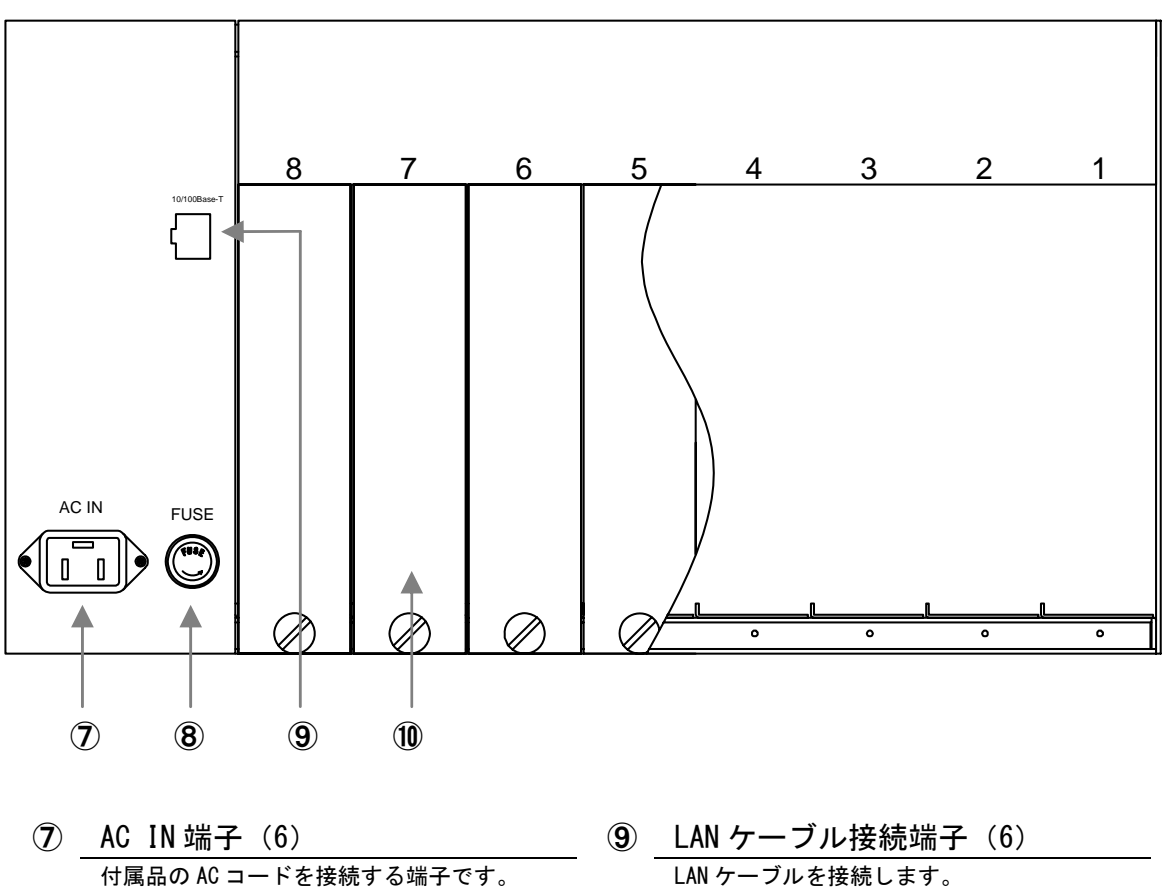

- ⑧ ヒューズホルダ 2A のヒューズが装着されています。
- 10 裏面用ブランクカバー(10,15) サブユニットが挿入されていないサブスロッ トに取り付けます。

2. 設置·固定方法

本製品は19インチラックに取り付けたり、棚や机上などに設置したりして使用することができます。

2-1.19インチラックへの取り付け方法

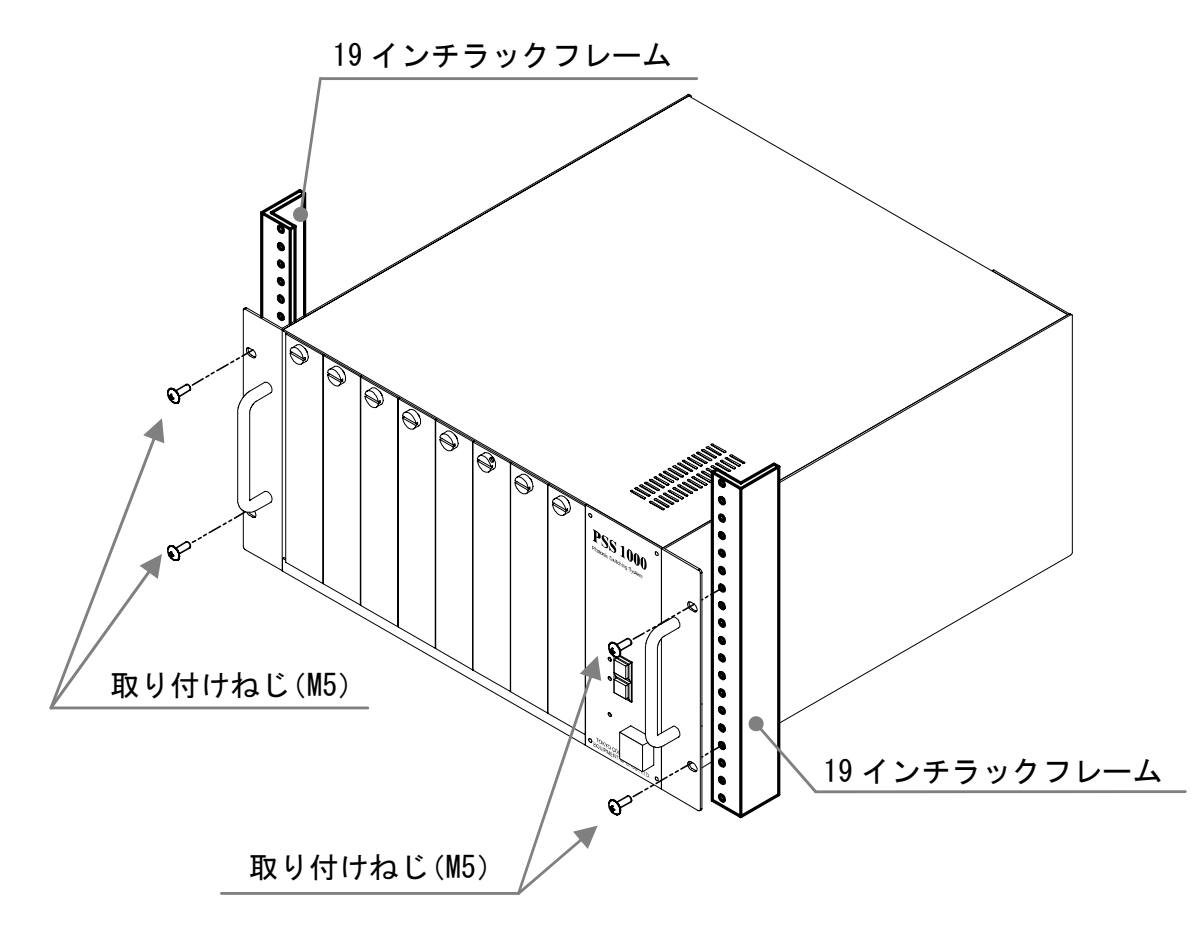

本製品に付属している取り付けねじ(4個)で、19インチラックに固定しま す。ドライバーなどで19インチラックにねじ止めしてください。

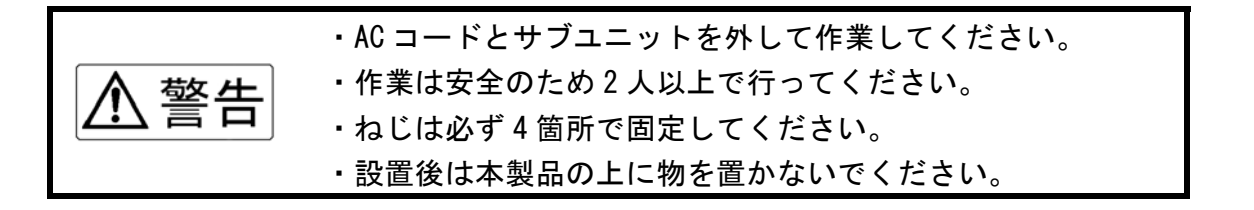

### 2-2. 棚・机上などの設置方法

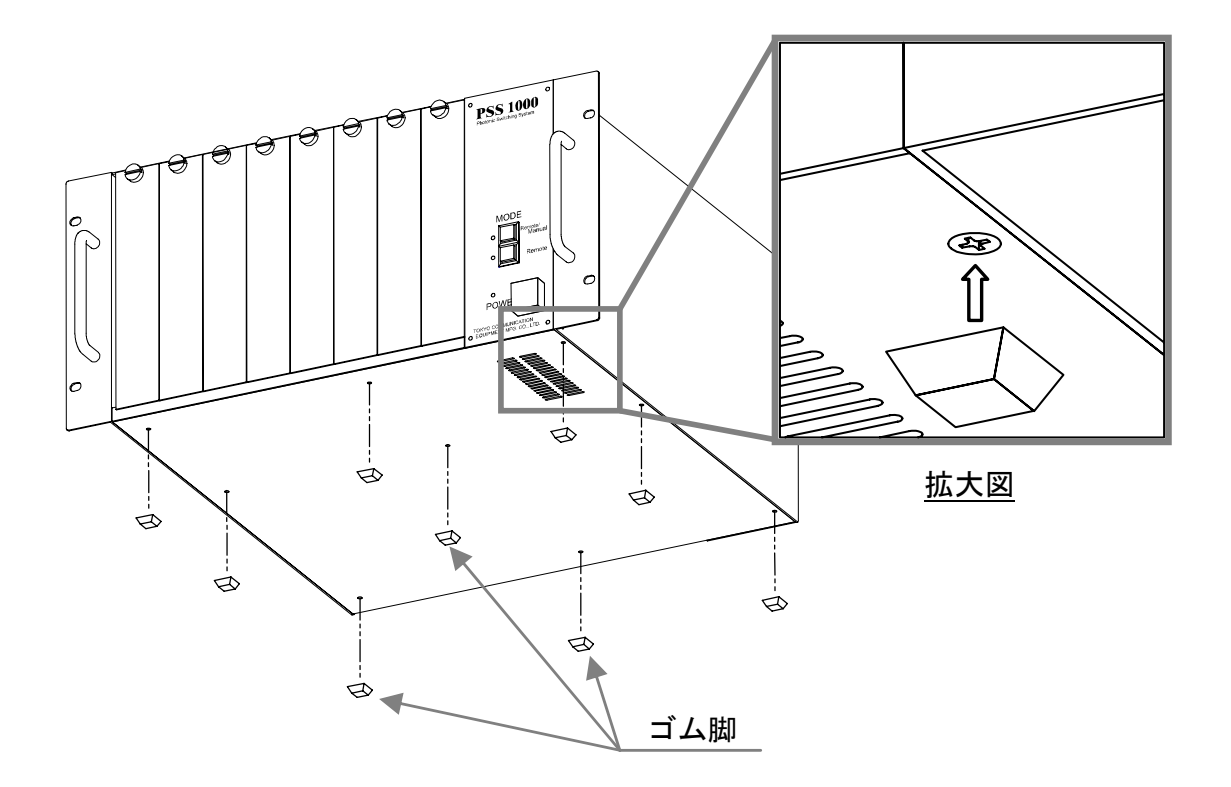

本製品に付属しているゴム脚(9 個)で、本製品底面のねじ部に取り付けま す。ゴム脚の粘着部分のテープをはがして、拡大図のようにねじの下に貼り 付けてください。

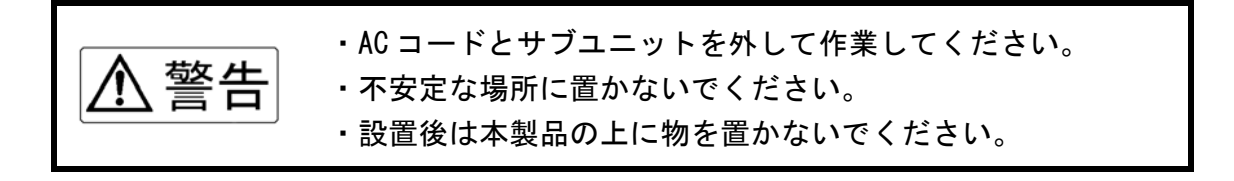

2-3. AC コード・LAN ケーブルの取り付け方法

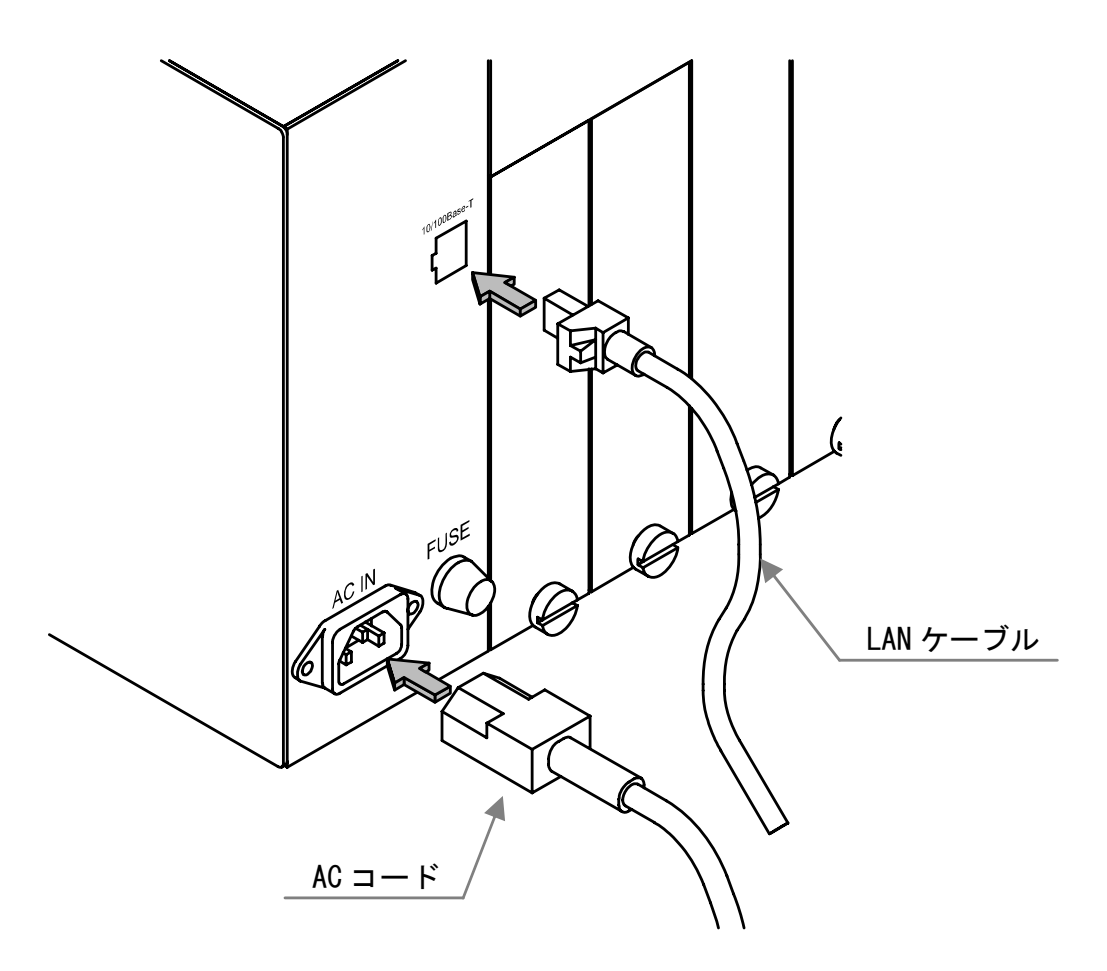

本製品の電源が切れていることを確認してから、裏面の AC IN 端子に AC コー ド挿入してください。また、LAN ケーブル接続端子に LAN ケーブルをカチッ という音(嵌合音)がするまで挿入してください。

(本製品にはLAN ケーブルは付属されていません。)

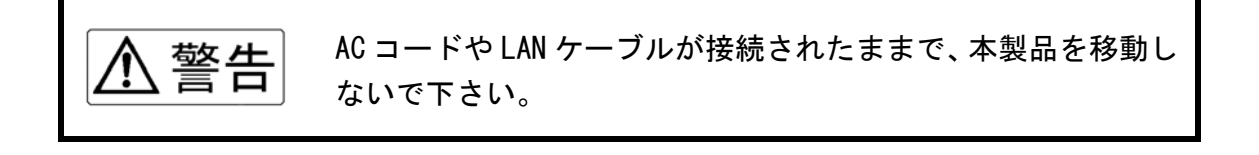

### 3. サブユニット

#### 3-1.取り扱い方法について

サブユニットは本製品のサブスロットに装着して使用することができ ます。ここではサブユニットの名称や取り付け方法について説明しますが、 詳しい取り扱い方法や仕様についてはサブユニットの取扱説明書を参照 してください。

#### 3-2. 各部の名称

#### ■正面

#### サブユニット本体

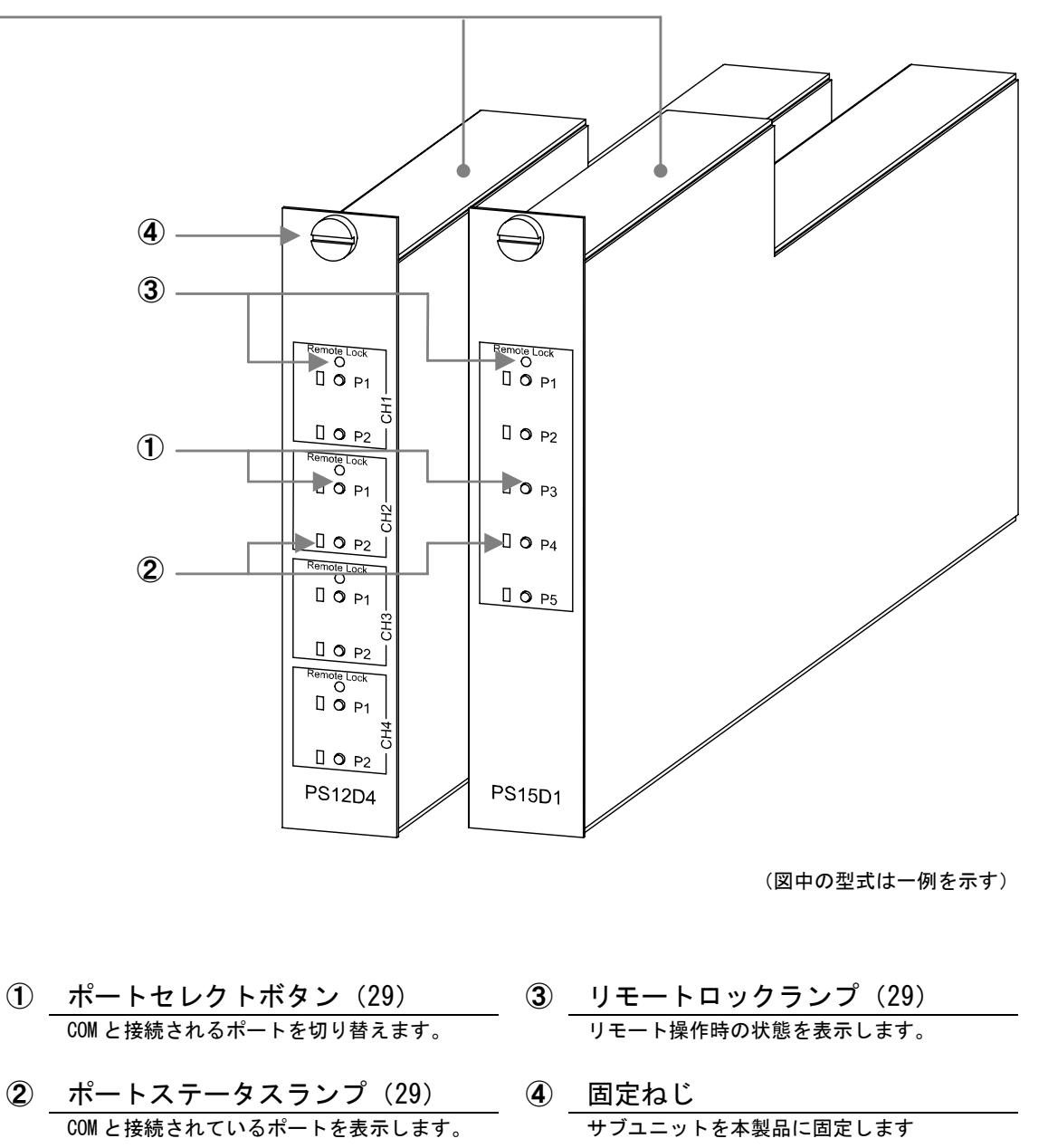

3-2. 各部の名称(つづき)

■裏面

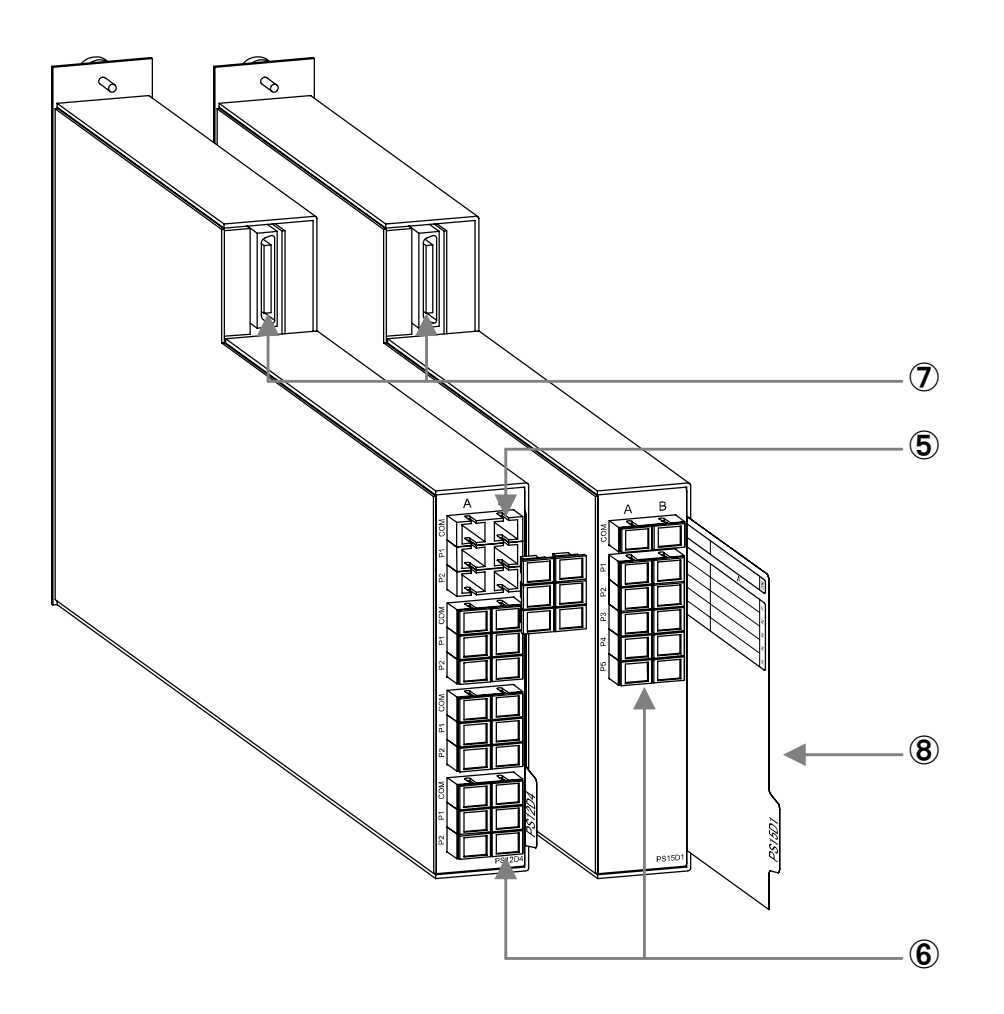

- ⑥ 差込ロキャップ (16) つけます。
- ・
   ・
   ・
   ・
   ・
   ・
   ・
   ・
   ・
   ・
   ・
   ・
   ・
   ・
   ・
   ・
   ・
   ・
   ・
   ・
   ・
   ・
   ・
   ・
   ・
   ・
   ・
   ・
   ・
   ・
   ・
   ・
   ・
   ・
   ・
   ・
   ・
   ・
   ・
   ・
   ・
   ・
   ・
   ・
   ・
   ・
   ・
   ・
   ・
   ・
   ・
   ・
   ・
   ・
   ・
   ・
   ・
   ・
   ・
   ・
   ・
   ・
   ・
   ・
   ・
   ・
   ・
   ・
   ・
   ・
   ・
   ・
   ・
   ・
   ・
   ・
   ・
   ・
   ・
   ・
   ・
   ・
   ・
   ・
   ・
   ・
   ・
   ・
   ・
   ・
   ・
   ・
   ・
   ・
   ・
   ・
   ・
   ・
   ・
   ・
   ・
   ・
   ・
   ・
   ・
   ・
   ・
   ・
   ・
   ・
   ・
   ・
   ・
   ・
   ・
   ・
   ・
   ・
   ・
  - 差込口キャップ(16)⑧インデックスシートコネクタ付光ケーブルを接続しない差込口に各COMやポートのメモを記すことができます。

### 3-3.取り付け方法

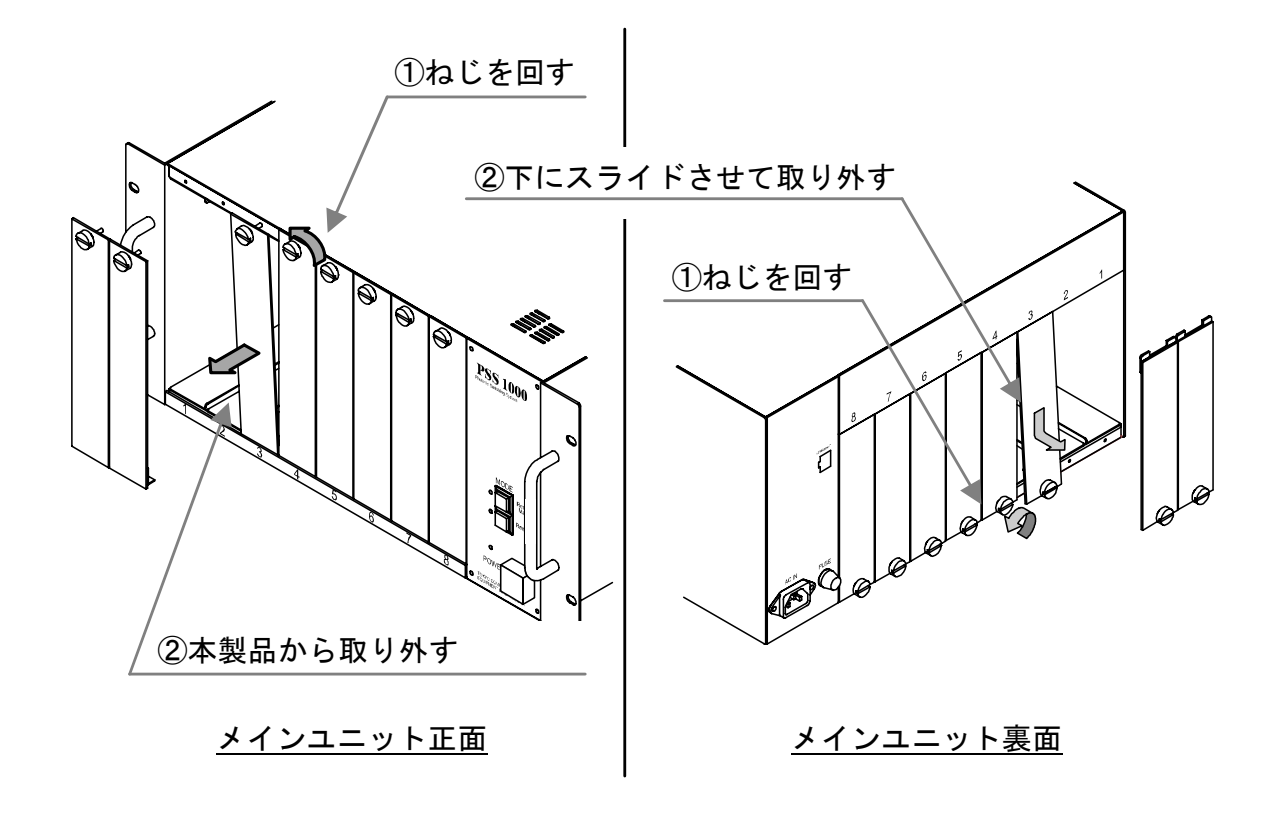

(1).本製品の電源が入っている場合は切ってください。 サブユニットを挿入したいサブスロットの正面と裏面にブランクカバーが付いている場合は、固定ねじを回して取り外してください。

### 3-3. 取り付け方法(つづき)

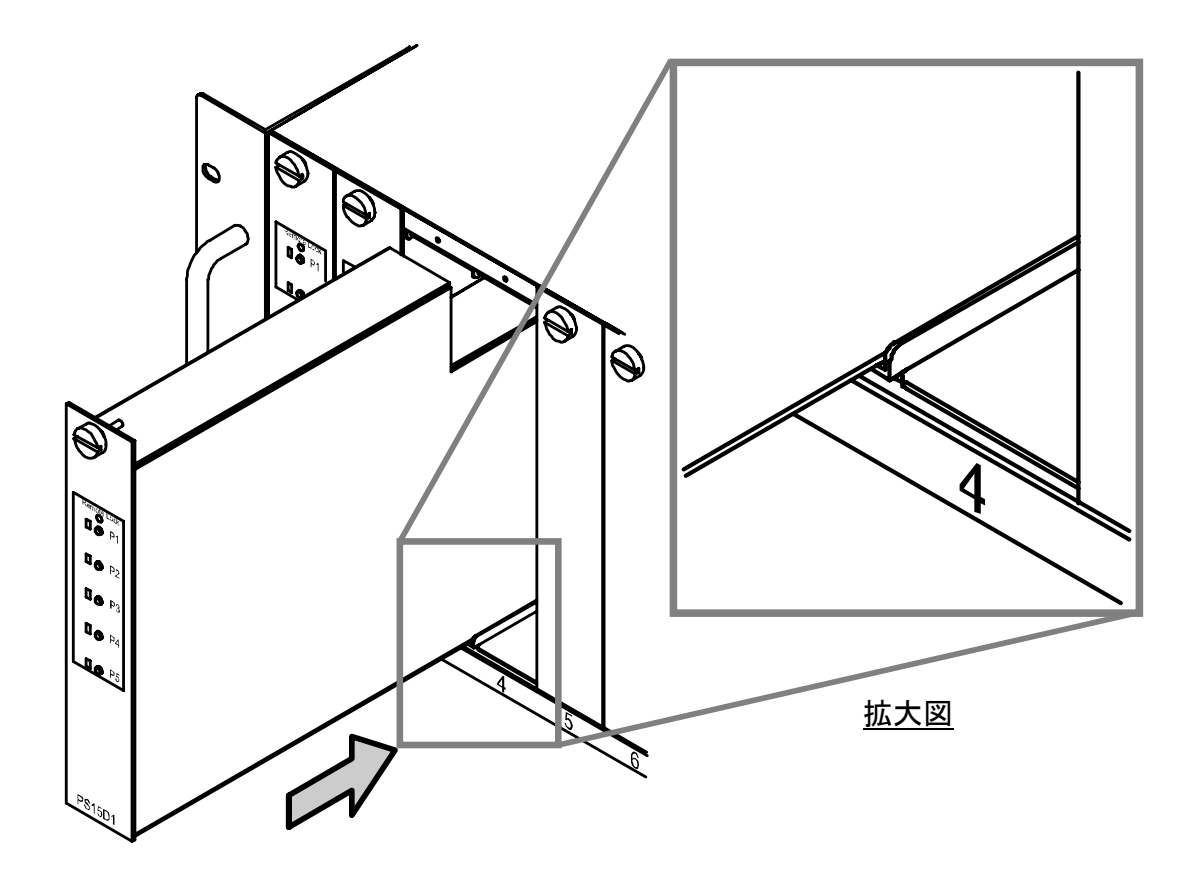

(2).本製品の正面からサブユニットを挿入します。サブユニットの正面が本製品の正面になるように挿入してください。また、拡大図のように本製品のレールに沿って挿入してください。

3-3. 取り付け方法(つづき)

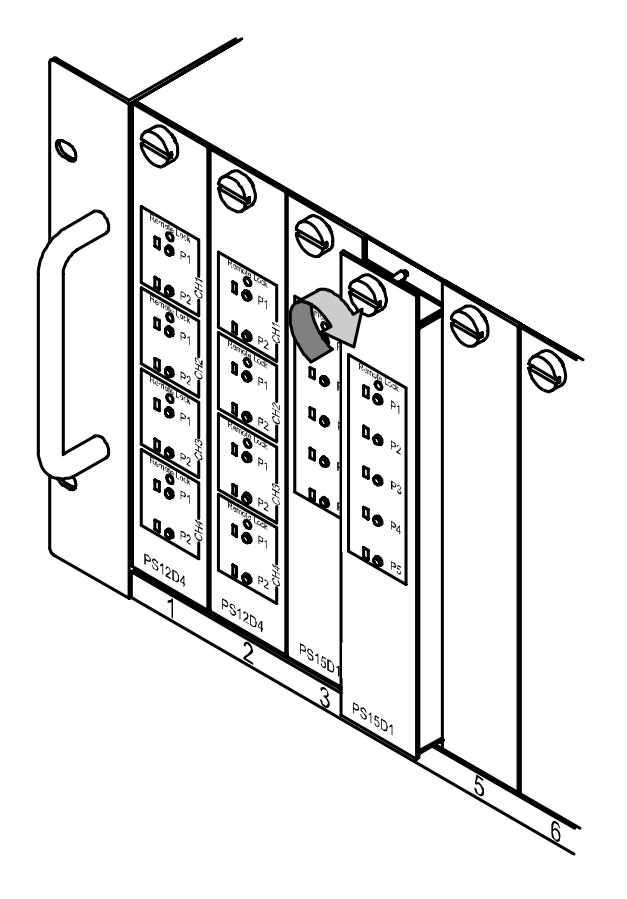

(3).サブユニットの固定ねじを回して本製品に固定します。本製品にサブユニットが完全に装着されるまで固定ねじを回してください。

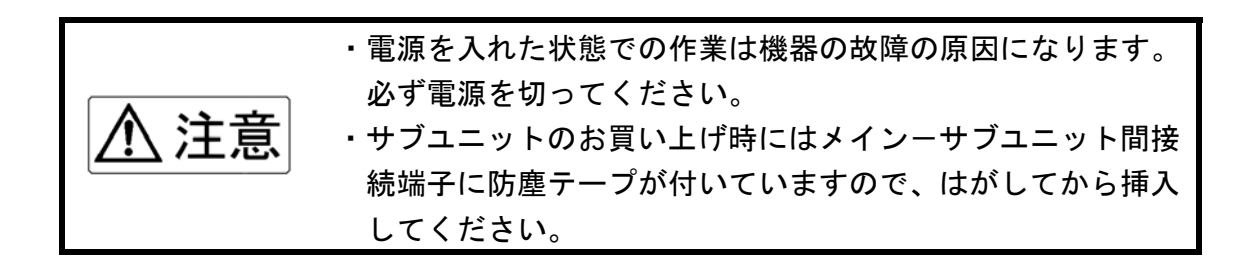

3-4. 取り外し方法

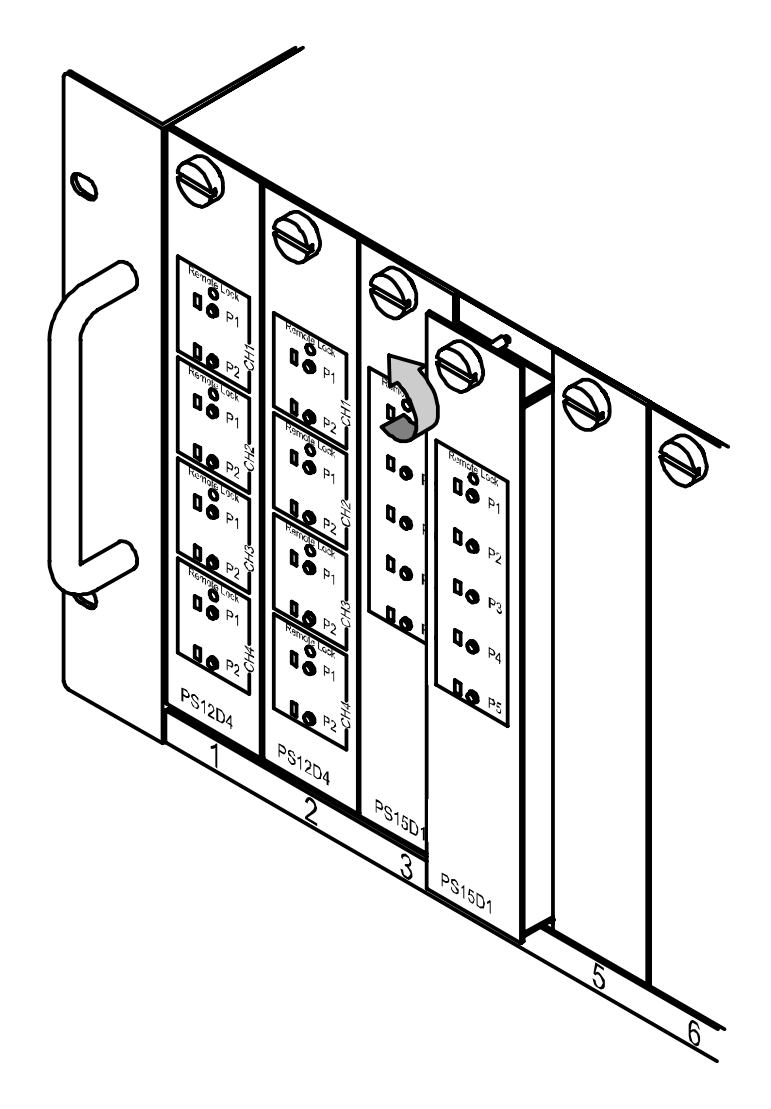

(1).本製品に取り付けられているサブユニットの固定ねじを回します。完全に固定ねじが取れるまで回してください。

3-4. 取り外し方法(つづき)

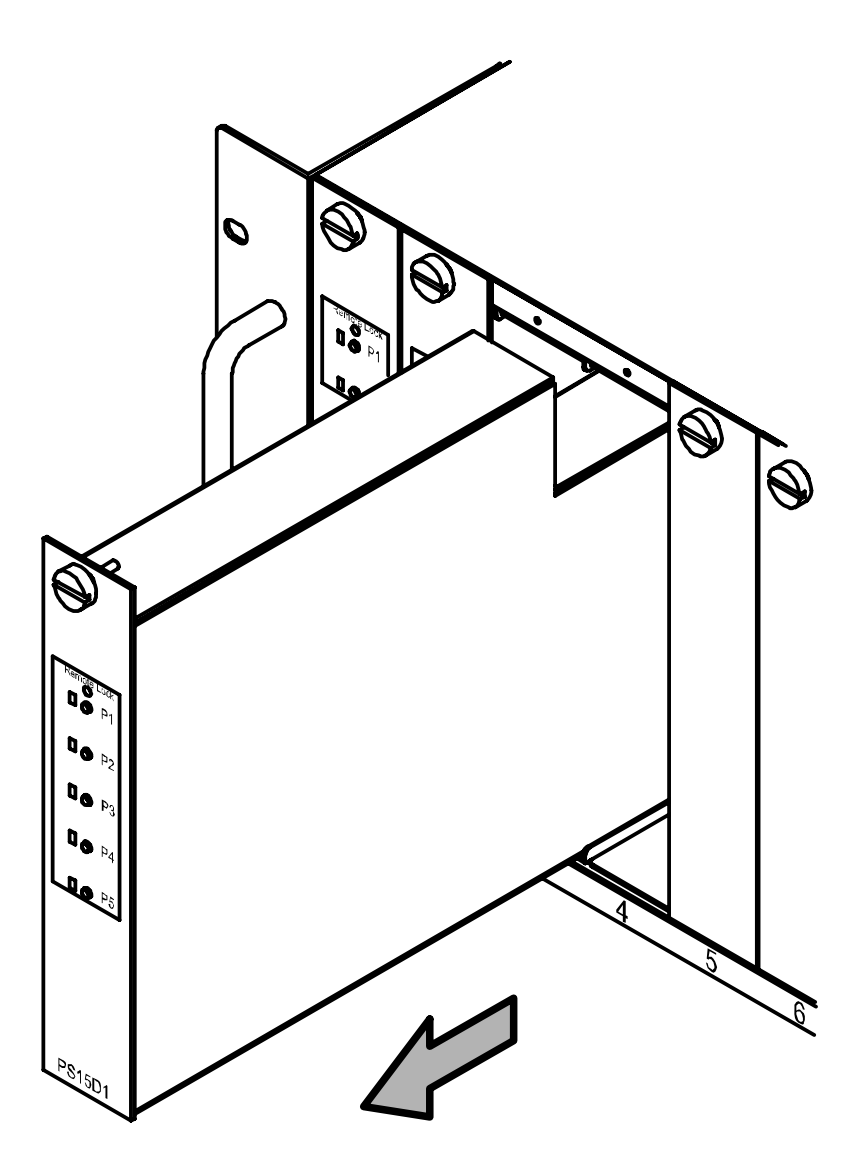

(2). サブユニットをサブスロットから引き抜きます。引き抜く際はゆっくり引き 抜いてください。

### 3-4. 取り外し方法 (つづき)

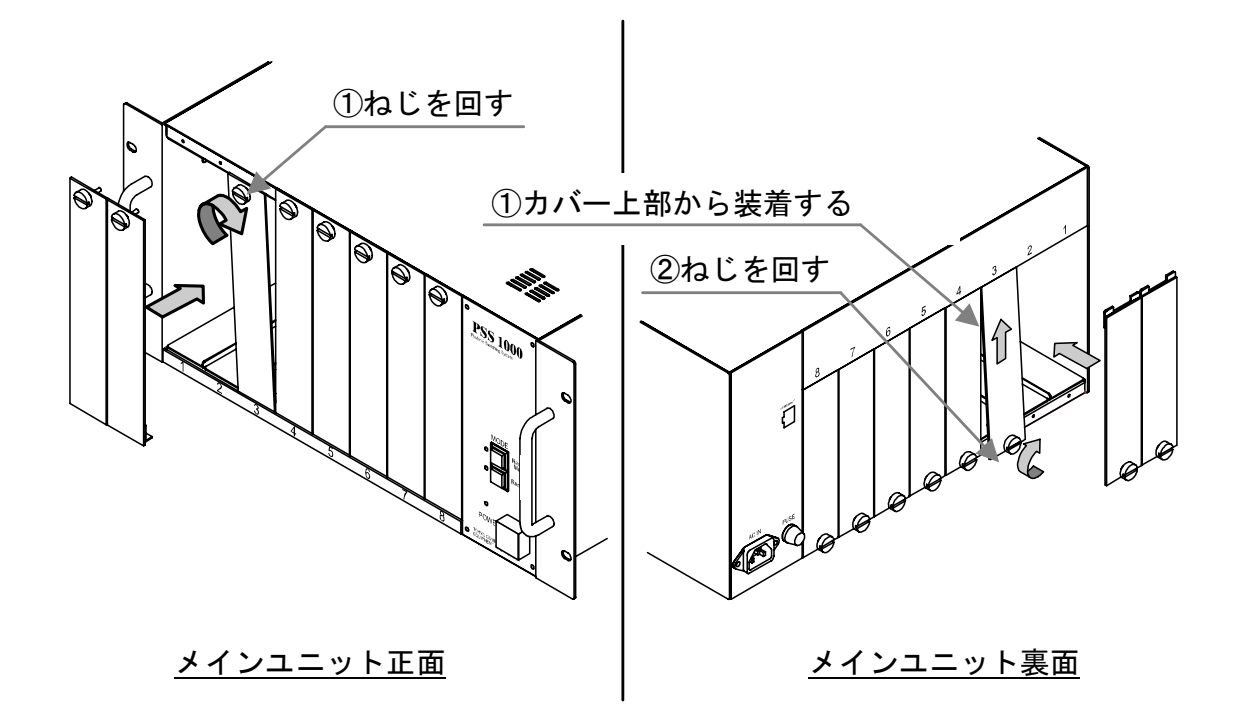

(3).サブユニットを取り外したサブスロットの正面と裏面にブランクカバーを取り付けます。固定ねじを回して締め付けてください。

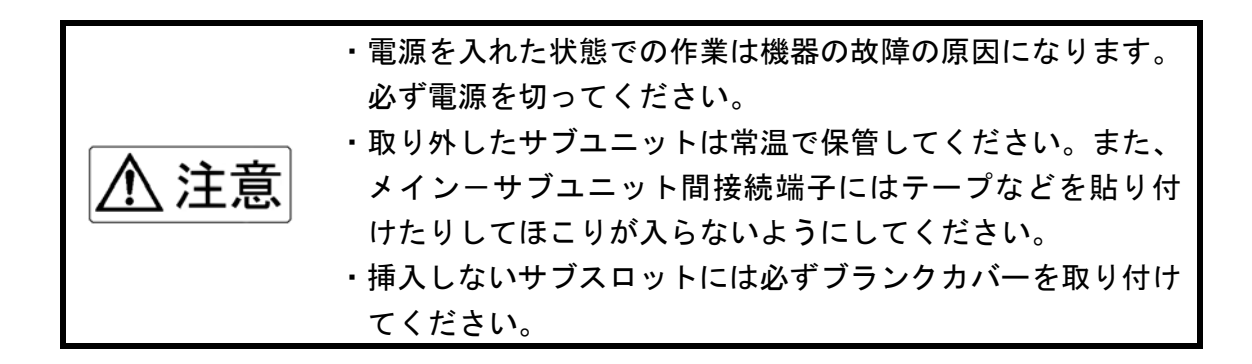

3-5. 光ケーブル(コード)の取り付け方法

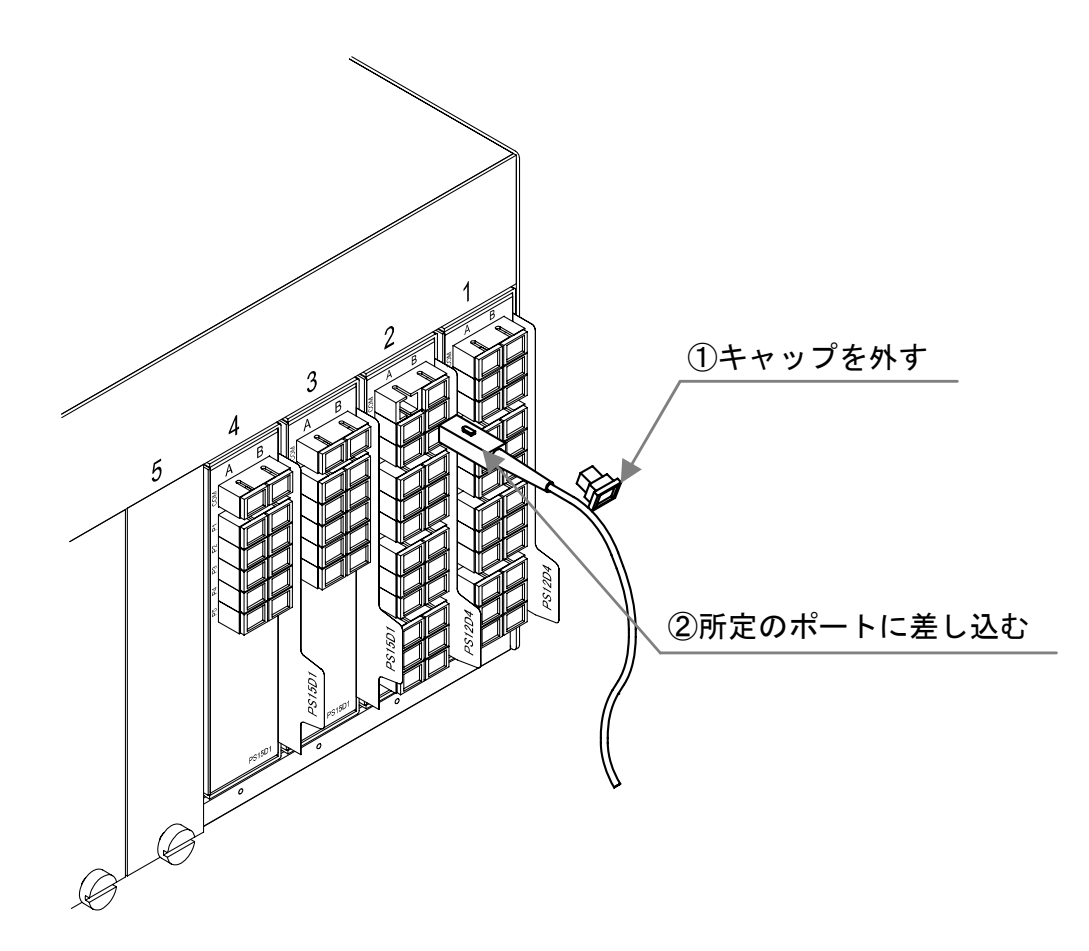

- (1). 裏面の光コネクタ差込口についているキャップを外します。
- (2).キャップを外した差込口に光ケーブルもしくは光コードの先端の光コネクタ
  を差し込みます。光コネクタのフェルール端面が汚れている場合はクリーナーなどを用いて清掃してください。

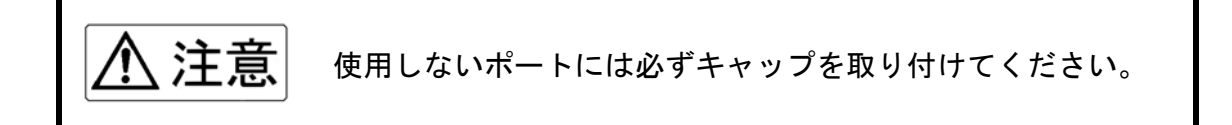

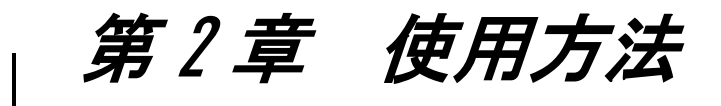

この章では、本製品の使い方や注意事項について説明します。

1. セットアップ

| 1-1. セットアップの準備・・・・・・ 1     | 8  |
|----------------------------|----|
| 1-2. セットアップメニュー起動方法・・・・・・2 | 20 |
| 1-3. セットアップ方法・・・・・・ 2      | 23 |

### 2. マニュアル操作

| 2–1. | 操作す | 5ī | 前に | • | • | • | • | • | • | • | • | • | • | • | • | • | • | • | • | • | • | • | • | • | • | • | • | • | • | 2 | 8 |
|------|-----|----|----|---|---|---|---|---|---|---|---|---|---|---|---|---|---|---|---|---|---|---|---|---|---|---|---|---|---|---|---|
|------|-----|----|----|---|---|---|---|---|---|---|---|---|---|---|---|---|---|---|---|---|---|---|---|---|---|---|---|---|---|---|---|

1. セットアップ

セットアップでは、本製品をネットワークと接続するための設定や、管 理者のパスワード設定などを行います。

(お買い上げ後にはじめて使用される場合は必ず行ってください。)

1-1. セットアップの準備

■準備するもの(お客様にてご用意ください)

- ・パソコン(以下の条件を備えていること)
  - 条件:LAN ポート有、TCP/IP 利用可能な OS、
    - JavaScript (TM) が動作する WEB ブラウザをインストール済
- ・LAN ケーブル(ストレートタイプ)

■パソコンのネットワーク設定

お使いのパソコンのネットワーク設定を以下の内容で設定してください。 (設定方法についてはお使いのパソコンの取扱説明書などをご覧下さい。)

| IPアドレス   | 192.168.0.*(*は2~254の任意の数字) |
|----------|----------------------------|
| サブネットマスク | 255. 255. 255. 0           |

#### ※ゲートウェイアドレスは設定する必要はありません。

JavaScript(TM)は米国 SUN Microsystems, Inc. の米国およびその他の国における商標または登録商標です。

1-1. セットアップの準備(つづき)

■メインユニットとパソコンの接続方法

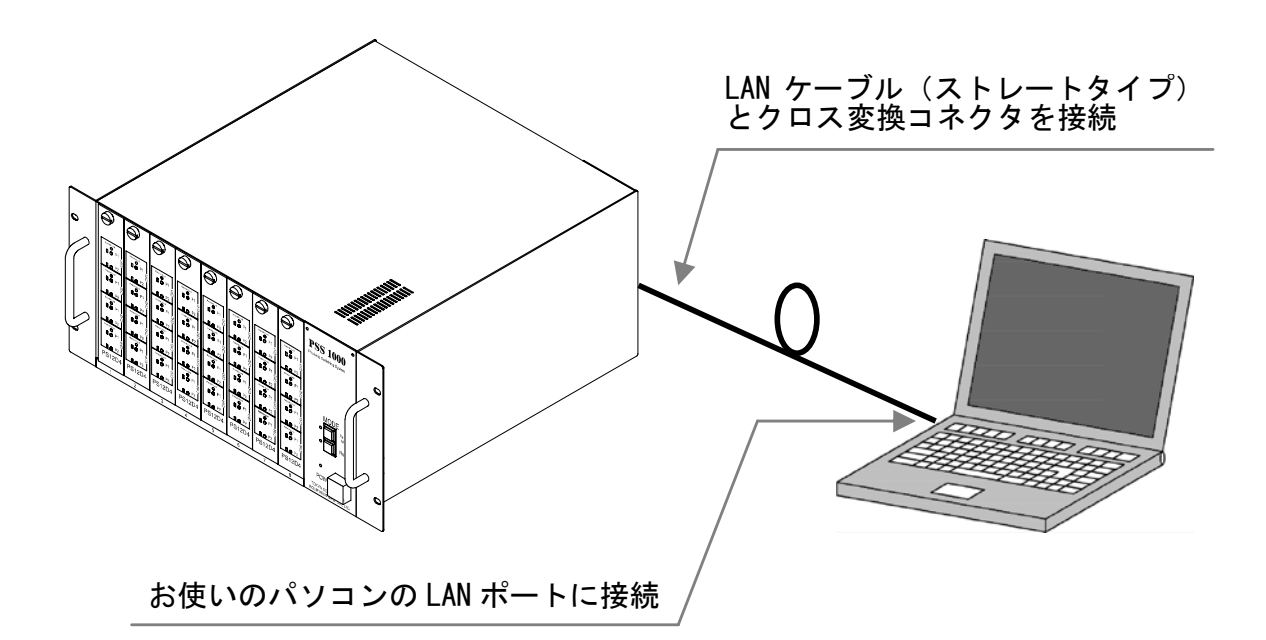

本製品とパソコンの電源が入っていないことを確認してから、準備した LAN ケーブ ル(ストレートタイプ)と付属品のクロス変換コネクタを用いて、本製品の LAN ケ ーブル接続端子とパソコンの LAN ポートを交互接続してください。

### 1-2. セットアップメニュー起動方法

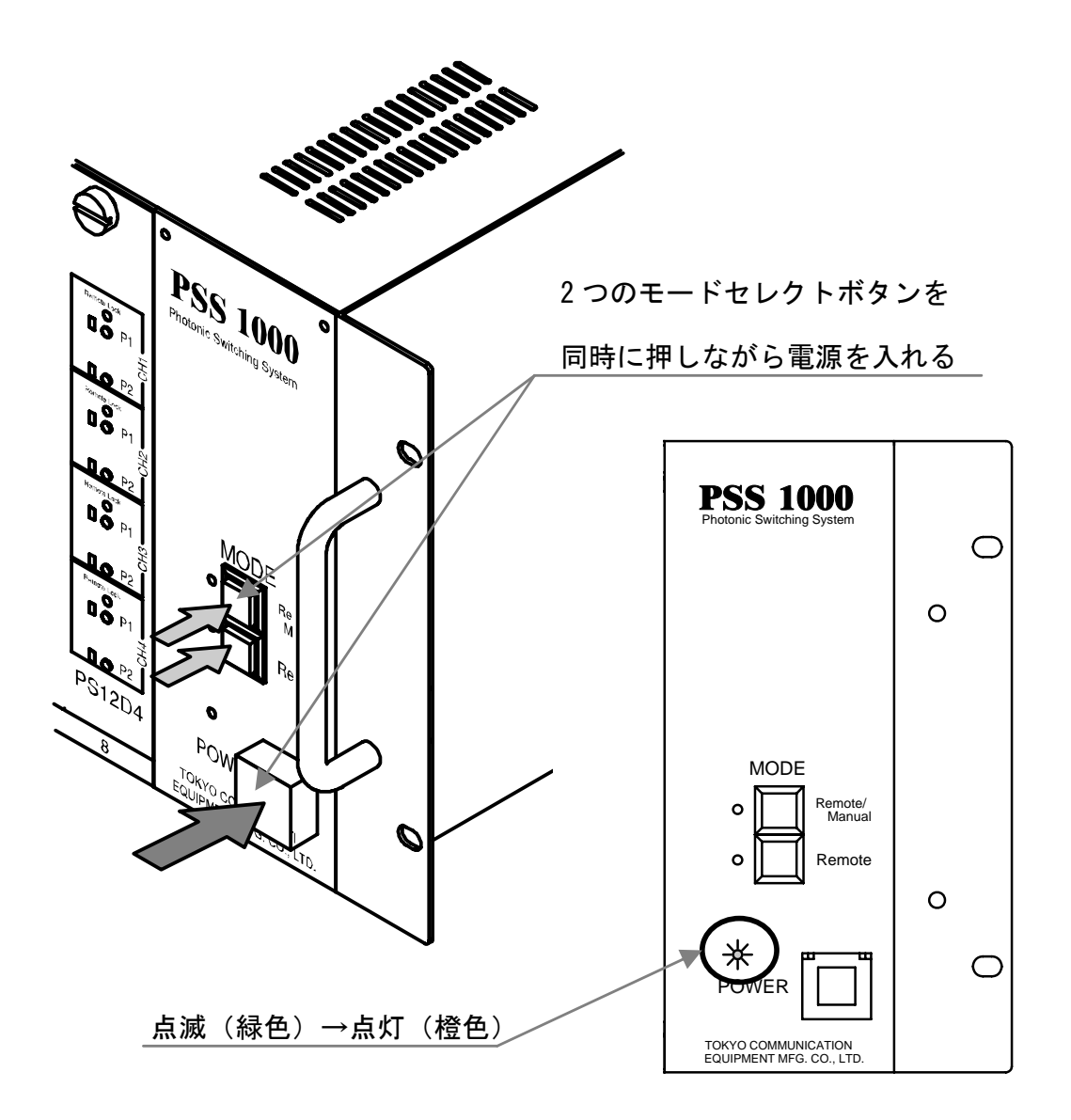

(1).本製品のモードセレクトボタンを2つ押しながらPOWERスイッチを入れて起動します。POWER ランプが約1秒間隔で点灯するまでモードセレクトボタンを押しつづけてください。約30秒後には起動が完了し、POWERランプが橙色で点灯します。

1-2. セットアップメニュー起動方法(つづき)

| Microsoft       | InternetExp                      | lorer の場合    |   | セットアップ用の URL を入力 |
|-----------------|----------------------------------|--------------|---|------------------|
| 🖉 光スイッチシステム - I | Microsoft Internet Explorer      |              |   |                  |
| ファイル(E) 編集(E)   | 表示( <u>V</u> ) お気に入り( <u>A</u> ) | ツール(① ヘルプ(出) |   |                  |
| ₹ → →           |                                  |              |   |                  |
| アドレス( <u>D</u>  |                                  |              | × |                  |
|                 |                                  |              |   |                  |
|                 |                                  |              |   |                  |

(2). 接続したパソコンで WEB ブラウザを起動して、下記のセットアップ用 WEB ページの URL にアクセスしてください。

セットアップ用 URL : http://192.168.0.1/setup.shtml

Microsoft InternetExplorer は米国 Microsoft Corporationの米国およびその他の国における登録商標または商標です。

### 1-2. セットアップメニュー起動方法(つづき)

| PSS1000<br>Photonic Switching System                  |                                                  |  |  |  |  |  |  |
|-------------------------------------------------------|--------------------------------------------------|--|--|--|--|--|--|
| PSS1000 SETUP                                         |                                                  |  |  |  |  |  |  |
| 装置名: PSS1000                                          | 全角15文字または半角30文字以内(半角力タカナ・特殊<br>文字は使用不可)で入力してください |  |  |  |  |  |  |
| IPアドレス: 172.16.30.240                                 | 例少 192.168.0.201                                 |  |  |  |  |  |  |
| サブネットマスク: 255.255.255.0                               | 例少 255.255.255.0                                 |  |  |  |  |  |  |
| ゲートウェイアドレス: 172.16.30.7                               | 例 192.168.0.1                                    |  |  |  |  |  |  |
| アカウント: ©使用する O使用しな<br>管理者(Admin)パスワード:<br>管理者バスワード確認: | )<br>半角英数字15文字以内で入力してください                        |  |  |  |  |  |  |
| (※設定を変更しない)                                           |                                                  |  |  |  |  |  |  |
| システム初期化 注意! PSS1000が記憶する情                             | 「報は全て初期化また」は消去されます                               |  |  |  |  |  |  |
| バッケージ名: <b> </b><br>システム更新                            | 参照                                               |  |  |  |  |  |  |
|                                                       | Ver.2.00                                         |  |  |  |  |  |  |
| ток                                                   | YO COMMUNICATION EQUIPMENT MFG. CO., LTD         |  |  |  |  |  |  |

(3). WEB ブラウザに上図のような画面が表示されたら起動は完了です。

### 1-3. セットアップ方法

■ セットアップ画面

| ───────────────────────────────────── | PSS1000          | 全角15文字または半角30文<br>本宮は使用です)を引った。    | 字以内(半角力タカナ・ |
|---------------------------------------|------------------|------------------------------------|-------------|
|                                       |                  | - 又子は使用不可で入力して                     | (Jan)       |
| IPアドレス: 🗗                             | 172.16.30.240    | 例 192.168.0.201                    |             |
| サブネットマスク:                             | 255.255.255.0    | 例) 255.255.255.0                   |             |
| ゲートウェイアドレス: [                         | 172.16.30.7      | 例 192.168.0.1                      |             |
|                                       | (※設定を変更しな)       | <u>設定を保存</u><br>い場合は保存せずにPS1000の電源 | 原を切ってください)  |
| システム初期化                               | 主意! PSS1000が記憶する | 情報は全て初期化または消去され                    |             |
| バッケージ名: [                             |                  |                                    |             |
| システム更新                                |                  |                                    |             |
| 5 5 6 5 - 15 - 14                     |                  |                                    |             |

- ① 装置名設定
- ② 各アドレス設定
- ③ アカウント設定

- ④ 設定保存ボタン
- ⑤ システム初期化ボタン
- ⑥ システム更新ボタン

### 1-3. セットアップ方法(つづき)

①装置名設定

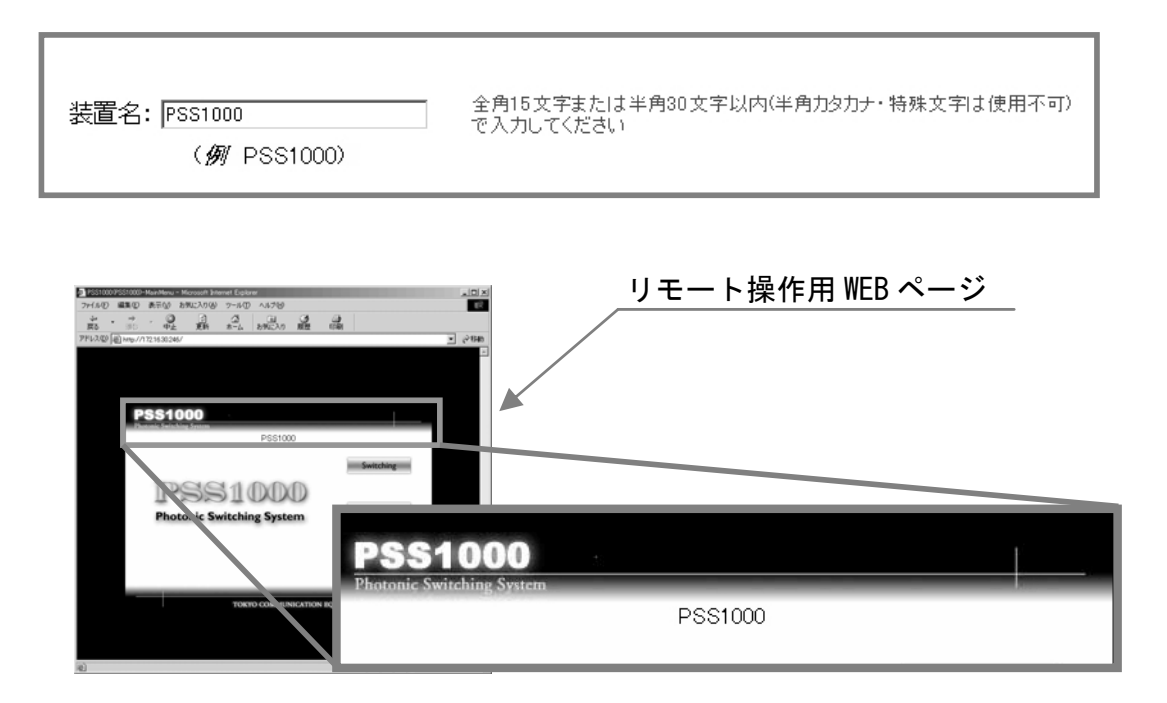

本製品の装置名(名前)を設定します。設定した装置名は、リモート操作用の WEB ページに表示されます。全角 15 文字または半角 30 文字以内で設定して ください。半角カタカナや特殊文字は使用できません。

1-3. セットアップ方法(つづき)

②各アドレス設定(IP/サブネット/ゲートウェイ)

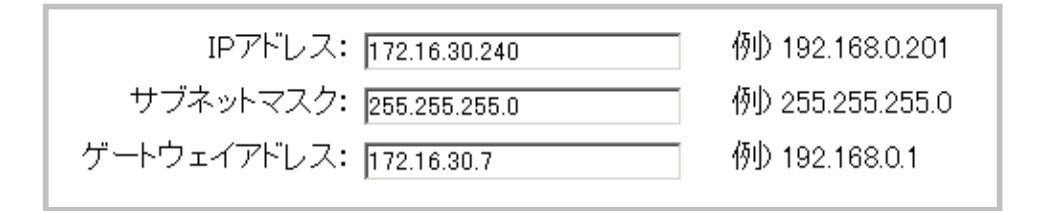

IP アドレス・サブネットマスク・ゲートウェイアドレスを設定します。 設定する値については、ネットワーク管理者などにご相談ください。

③アカウント設定

| アカウント:           | ⊙使用する ○使用しない |                      |
|------------------|--------------|----------------------|
| 管理者(Admin)バスワード: | ****         | 半角英数字15文字以内で入力してください |
| 管理者バスワード確認:      | ****         |                      |

アカウントの使用を設定します。

アカウントを「使用する」場合は、管理者パスワードの設定を行ってください。「使用しない」場合は、管理者パスワードの設定を行う必要はありません。 また、パスワードは半角英数字 15 文字以内で設定してください。

### 1-3. セットアップ方法(つづき)

④設定保存ボタン

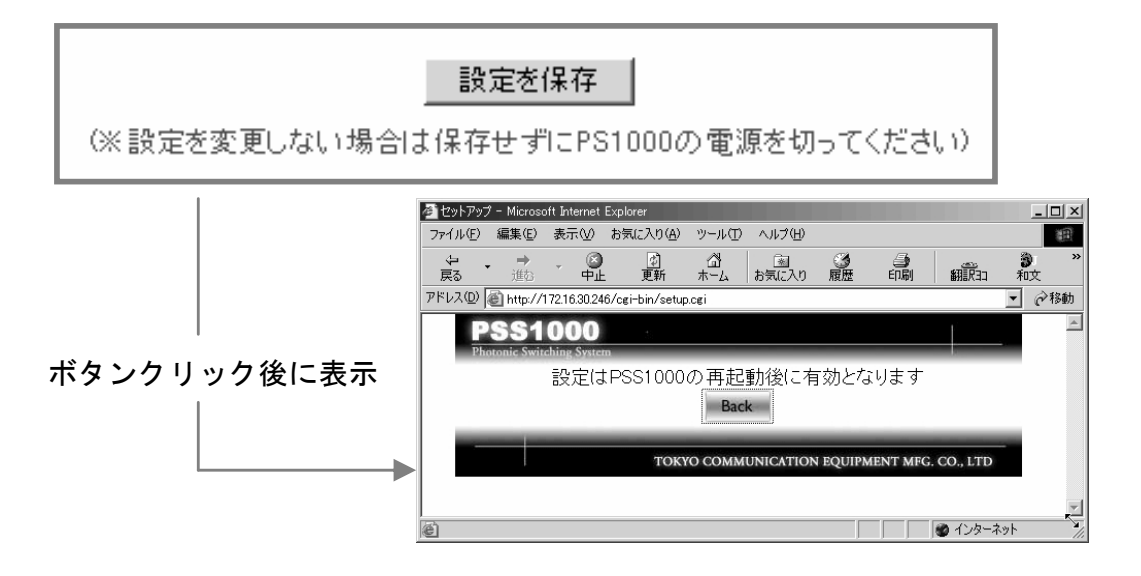

各設定内容(装置名・各アドレス・アカウント)を保存します。

「設定を保存」ボタンをクリックすると、再起動の案内が表示されますので、 WEB ブラウザを閉じてから本製品の電源を切り、再起動させてください。 ※「設定を保存」ボタンをクリックしないと、各設定内容は保存されません。

⑤システム初期化ボタン

システム初期化 注意! 光スイッチ状態は保持されますが他の情報は全て初期化または消去されます

各設定内容(装置名・各アドレス・アカウントなど)をお買い上げ当初の状態に戻します。初期化後は、WEBブラウザを閉じてから本製品の電源を切り、 再起動させてください。 ※初期化する際は、それまでの設定内容をメモしておくことをお勧めします。

1-3. セットアップ方法(つづき)

⑥システム更新ボタン

| バッケージ名: | 参照 |
|---------|----|
| システム更新  |    |

本製品のソフトウェアプログラムのアップデートを行います。

以下の手順で行ってください。

- 「参照」ボタンをクリックして、アップデートに使うパッケージファイルを選択します。
- 2. 「システム更新」ボタンをクリックします。
- 「更新の確認」の案内が表示されますので、「OK」ボタンをクリックします。

| 🚰 システム更新 - PSS1000 - Microsoft Internet Explorer |                    |
|--------------------------------------------------|--------------------|
| ファイル(E) 編集(E) 表示(V) お気に入り(A) ツール(T) ヘルプ(H)       | 1 E                |
| 午戻る • → - ③ ④ △   ◎検索 函お気に入り ⑨メディア ③             | ∆• ∌ 🐨 - E         |
| アドレス(D) 慮 http://172.16.30.240/cgi-bin/setup.cgi | 💽 🧬移動 リンク » 📆 🔹    |
|                                                  | <u> </u>           |
| PSS1000                                          |                    |
| Photonic Switching System                        |                    |
| 更新の確認                                            |                    |
| 現在のシステム                                          | 2.0a               |
| pss1000_v200b                                    | 2.0b               |
|                                                  |                    |
| よろしいいですか?                                        |                    |
| OK Cancel                                        |                    |
|                                                  |                    |
| TOKYO COMMUNICATION EQUIPM                       | MENT MFG. CO., LTD |
|                                                  | *                  |
| 🔊 ページが表示されました                                    |                    |

4. WEB ブラウザを閉じてから本製品の電源を切り、再起動させます。 以上でソフトウェアプログラムのアップデート完了です。

2. マニュアル操作

### 2-1. 操作する前に

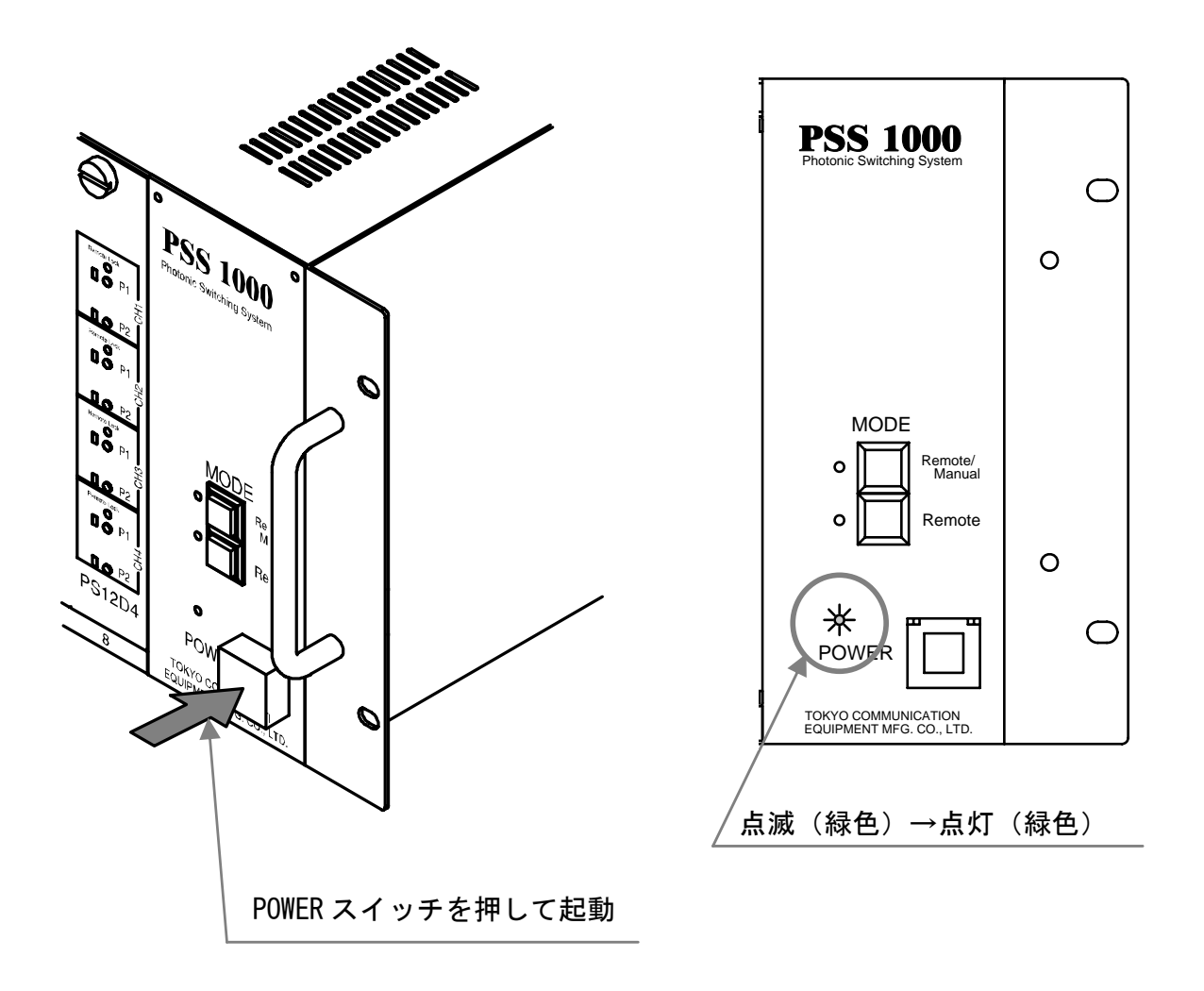

(1). 本製品の電源を入れます。起動中は POWER ランプが緑色で点滅します。 約 30 秒後に起動が完了して POWER ランプが緑色で点灯します。

2-1. 操作する前に(つづき)

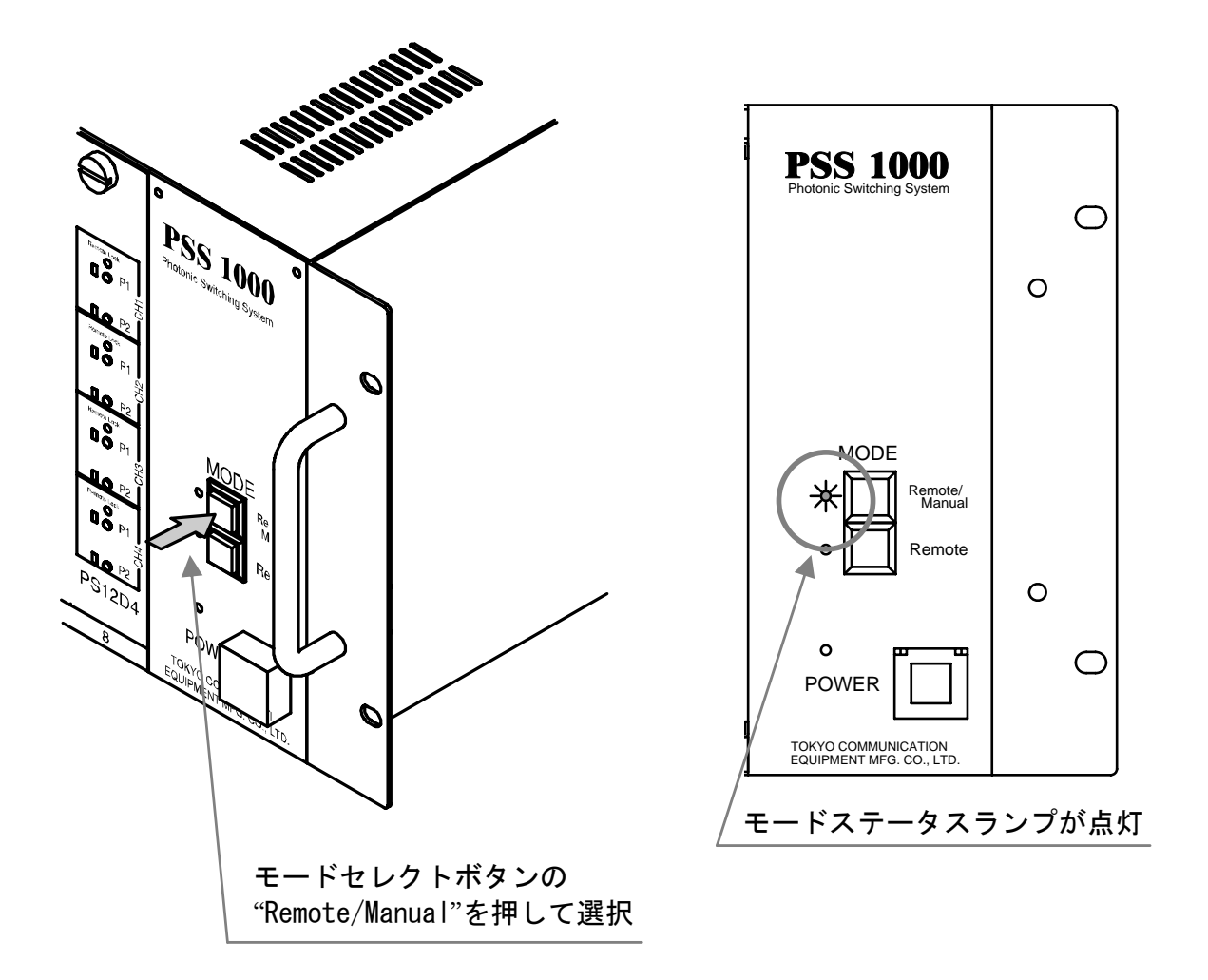

(2).本製品の制御モードが "Remote/Manual" になっていなければ、モードセレクトボタンを押して "Remote/Manual" にしてください。

### 2-2. 操作方法

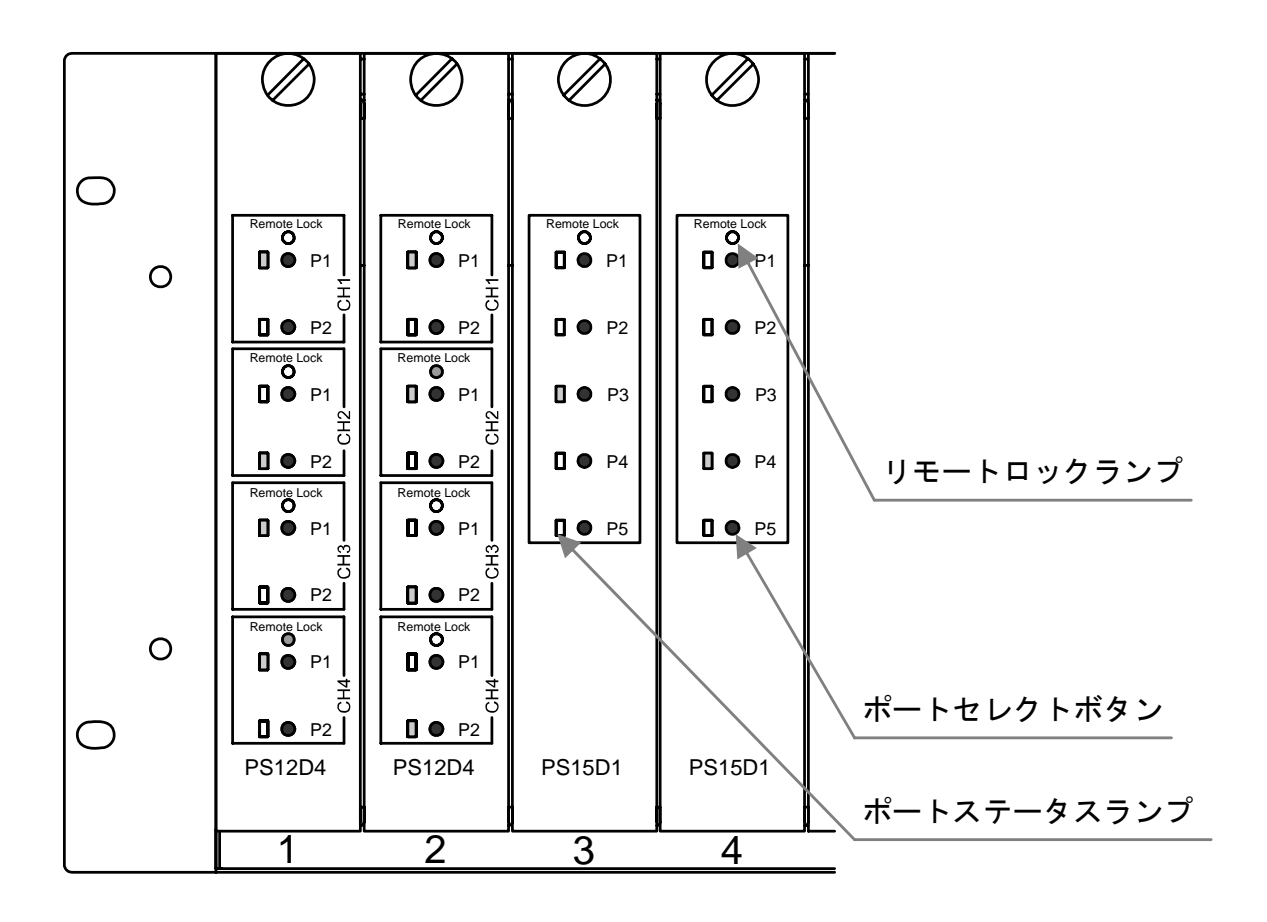

- ■ポートセレクトボタン ボタンを押すとそのポートステータスランプが点灯して実際に COM と接続 されるポートが切り替わります。
- ■ポートステータスランプ(緑色) COMと接続されているポートであれば点灯します。

■リモートロックランプ(赤色) 点灯・点滅しているチャネルはリモート操作によって、操作を制限されています。マニュアル操作では操作することができません。 点灯:リモートロック中 点滅:アクセス中

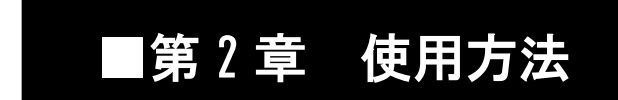

3. リモート操作

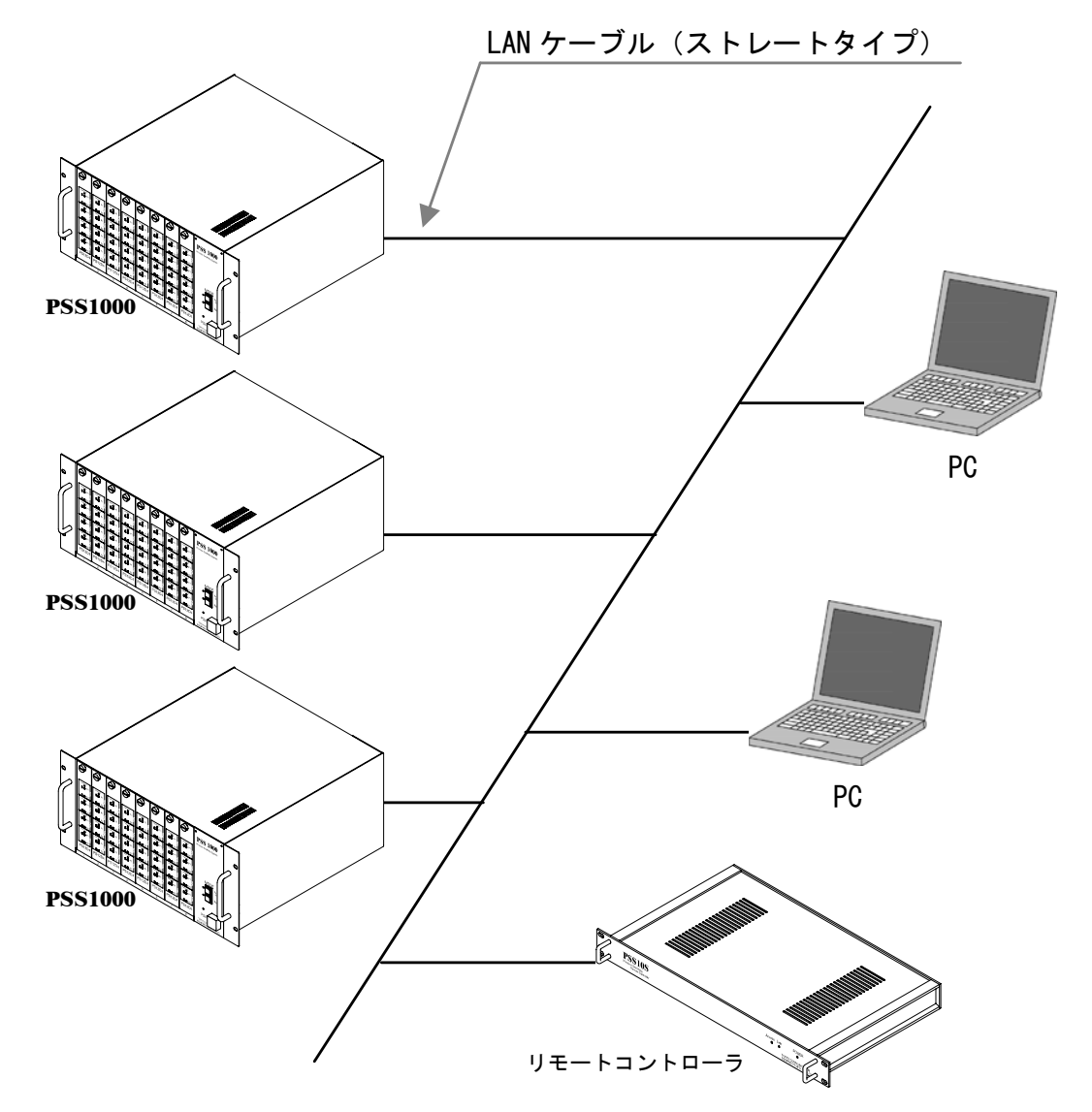

(1). 本製品が接続されている同一のネットワークにパソコンを接続します。

| <u>リモートコントローラ (*) とは</u>            |
|-------------------------------------|
| 本製品のリモート操作における複数のポート切り替えや、チャネルのリモート |
| ロックなどを簡単な操作により一括制御するための補助装置です。      |

\*オプション品(本製品には付属していません)

また、パソコンの WEB ブラウザを起動します。

### 3. リモート操作(つづき)

リモート操作用 WEB ページの URL を入力

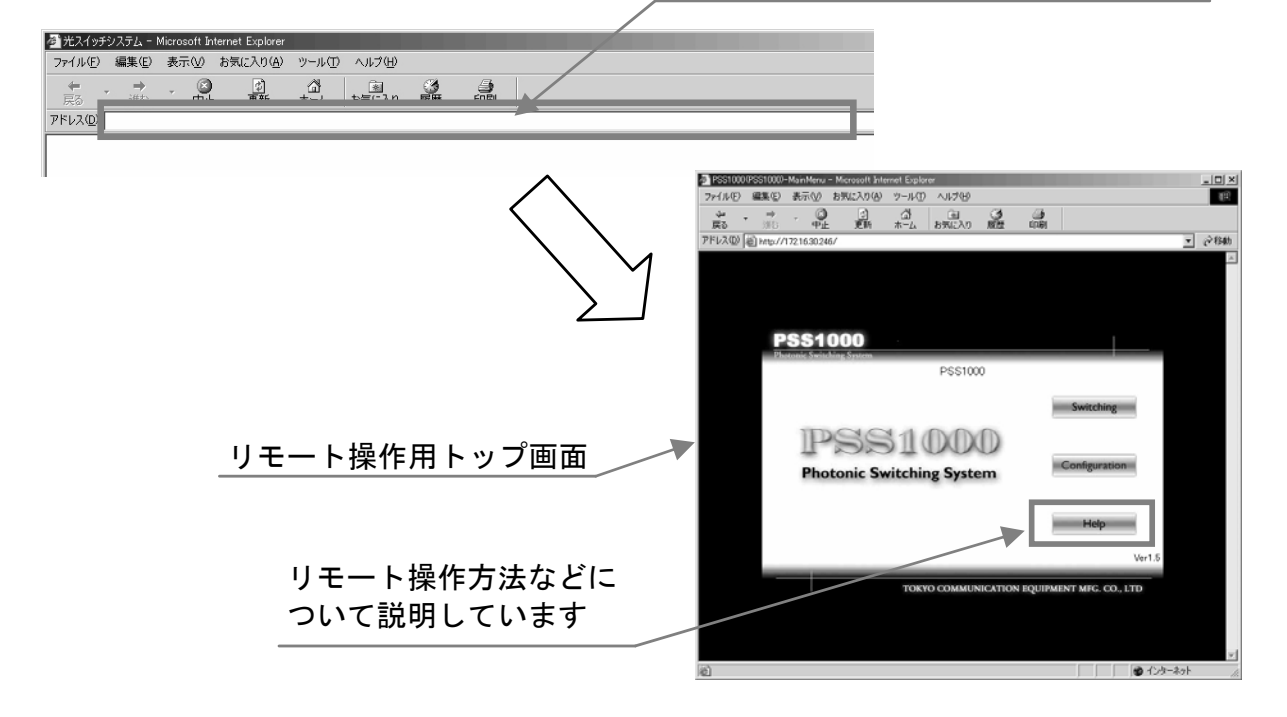

- (2). WEB ブラウザにリモート操作用 WEB ページの URL を入力して、WEB ページ
  にアクセスします。URL は下記を参照してください。
  これ以降の操作方法は WEB ページの HELP を参照してください。
  - ◆リモート操作用 WEB ページ URL

「http://(セットアップにて設定した IP アドレス)/」

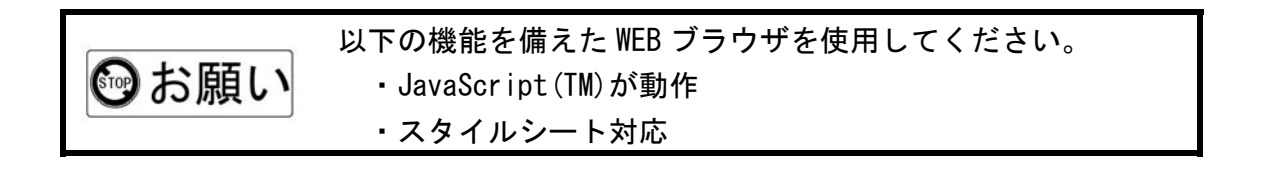

# 第3章 トラブルシューティング

この章では、本製品における一般的なトラブルの原因と 処置方法について説明しています。

1. メインユニット・セットアップ …… 34

2. サブユニット・マニュアル/リモート操作 ・・・・ 35

## ■第3章 トラブルシューティング

### 1. メインユニット・セットアップ

| 症状             | 原因                  | 処置                           |
|----------------|---------------------|------------------------------|
| 電源が入らない        | AC コードが接続されいていない    | POWER スイッチが入っていないことを確        |
|                |                     | 認して、付属品の AC コードを本体とコン        |
|                |                     | セントに接続してください。                |
|                |                     | <u>→第1章.使用する前に(6ページ)</u>     |
|                | ヒューズが切れている          | POWER スイッチが入っていないことを確        |
|                |                     | 認し、AC コードをコンセントから抜いて         |
|                |                     | から新しいヒューズと交換してくださ            |
|                |                     | ι.                           |
| POWER ランプが点滅   | 約1秒間隔の点滅:セットアップ起動中  | 約30秒後に起動が完了します               |
|                | 上記以外:通常起動中          | 起動完了後 セットアップ : 橙色点灯          |
|                |                     | 通常起動:緑色点灯                    |
|                |                     | <u>→第2章.使用方法(20,27ページ)</u>   |
| POWER ランプが橙色で点 | セットアップで稼動中          | セットアップについては下記のページを           |
| 灯              |                     | 参照してください。                    |
|                |                     | <u>→第2章 使用方法(20 ページ)</u>     |
| セットアップ用の URL に | LAN ケーブルが本製品もしくはパソコ | ご用意していただいた LAN ケーブル(ス        |
| アクセスできない       | ンに接続されていない          | トレートタイプ)と付属品のクロス変換           |
|                |                     | コネクタで、本製品とパソコンを接続し           |
|                |                     | てください。                       |
|                |                     | <u>→第2章 使用方法(19ページ)</u>      |
|                | ご用意していただいた LAN ケーブル | クロス変換コネクタには LAN ケーブル(ス       |
|                | の種類が違う              | トレートタイプ)を接続してください。           |
|                |                     | <u>→第2章. 使用方法(19 ページ)</u>    |
|                | 電源が入っていない           | 2 つのモードセレクトボタン               |
|                |                     | (Remote/Manual,Remote)を押しながら |
|                |                     | POWER スイッチを入れてください。          |
|                |                     | <u>→第2章 使用方法(20ページ)</u>      |
|                | セットアップ用 URL が間違っている | セットアップ URL を確認してください。        |
|                |                     | <u>→第 2 章. 使用方法(21 ページ)</u>  |
|                | パソコンのネットワーク設定が間違    | セットアップで使用するパソコンのネッ           |
|                | っている                | トワーク設定を確認してください。             |
|                |                     | <u>→第2章. 使用方法(18 ページ)</u>    |

## ■第3章 トラブルシューティング

2. サブユニット・マニュアル/リモート操作

| 症状                         | 原因                      | 処置                            |
|----------------------------|-------------------------|-------------------------------|
| 起動が完了してもポート<br>ステータスランプが点灯 | サブユニットが最後まで挿入されて<br>いない | サブユニットの固定ねじを最後まで回して取り付けてください。 |
| しない                        |                         |                               |
|                            | セットアップで稼動中              | セットアップ起動と通常起動について             |
|                            | (POWER ランプが橙色で点灯)       | は下記のページを参照してください。             |
|                            |                         | <u>→第2章.使用方法(20,27ページ)</u>    |
| ポートセレクトボタンを                | 制御モードが「Remote」になっている    | マニュアル操作する場合は、モードセレ            |
| 押してもポートステータ                |                         | クトボタンの「Remote/Manual」を押し      |
| スランプが変わらない                 |                         | てください。                        |
|                            |                         | <u>→第2章.使用方法(28ページ)</u>       |
|                            | リモートロックランプが点灯・点滅        | リモート操作にてリモートロックを行             |
|                            |                         | っている、もしくはアクセス中のため、            |
|                            |                         | 操作することができません。リモートロ            |
|                            |                         | ックはリモート操作にて解除すると消             |
|                            |                         | 灯します。                         |
|                            |                         | <u>→第2章.使用方法(29ページ)</u>       |
| リモート操作用 WEB ペー             | 本製品がネットワークに接続されて        | 本製品もしくはパソコンをネットワー             |
| ジにアクセスできない                 | いない、もしくはパソコンがネットワ       | クに接続してください。                   |
|                            | ークに接続されていない             | <u>→第1章.使用する前に(6ページ)</u>      |
|                            |                         | <u>→第2章.使用方法(30ページ)</u>       |
|                            | セットアップを行っていない、もしく       | セットアップを行って、本製品をお使い            |
|                            | は前回セットアップ時に初期化した        | のネットワーク環境に合わせてくださ             |
|                            |                         | ι.                            |
|                            |                         | <u>→第2章.使用方法(18ページ)</u>       |
|                            | リモート操作用 WEB ページ URL が間違 | URL を確認してください。                |
|                            | っている                    | <u>→第2章.使用方法(31ページ)</u>       |
| ポートステータスランプ                | システムエラーが発生              | メーカーにお問い合わせください。              |
| とリモートロックランプ                |                         | →第4章.その他(40ページ)               |
| が点滅                        |                         |                               |

## -MEMO-

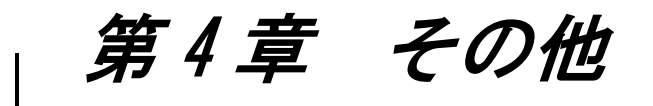

この章では、本製品の仕様やアフターサービスについて 説明しています。必ずお読みください。

1. 光ケーブル (光コードを含む)の取り扱い ······ 38

| 2. 仕様 | 39 |
|-------|----|
|-------|----|

### 3. アフターサービス

| 3–1. | 故障修理⋯  | • • | • | •   | <br>• | • | • | • | • • | • | • | • • | • | • | • | • | • | • | • • | • | • • | 40 |
|------|--------|-----|---|-----|-------|---|---|---|-----|---|---|-----|---|---|---|---|---|---|-----|---|-----|----|
| 3–2. | お問い合わせ |     |   | • • |       |   |   |   |     |   |   |     |   |   |   | • | • | • |     | • | • • | 40 |

### ■第4章 その他

1. 光ケーブル(光コードを含む)の取り扱い

光ケーブル(光コード)は、以下の点に十分注意して作業を行ってくだ さい。

■曲げ半径

ご使用の光ケーブルの許容曲げ半径以下にならないように注意してください。許容曲げ半径以下で使用すると光ケーブルが損傷する恐れがあります。

■ねじり

ケーブルをねじらないように作業・配線を行ってください。また、光コードについ ても一度ケーブルを直線上に延ばして、ねじれを十分にとってから配線を行ってく ださい。

■負荷力

光ケーブル(光コード)は板金などのエッジに当たって集中負荷力(剪断力)を受け ないように、敷設してください。また、ケーブルを縫縛する場合は締め付け過ぎな いように縫縛してください。光ケーブルの上には光ケーブルを押しつぶすような重 量物を乗せないでください。

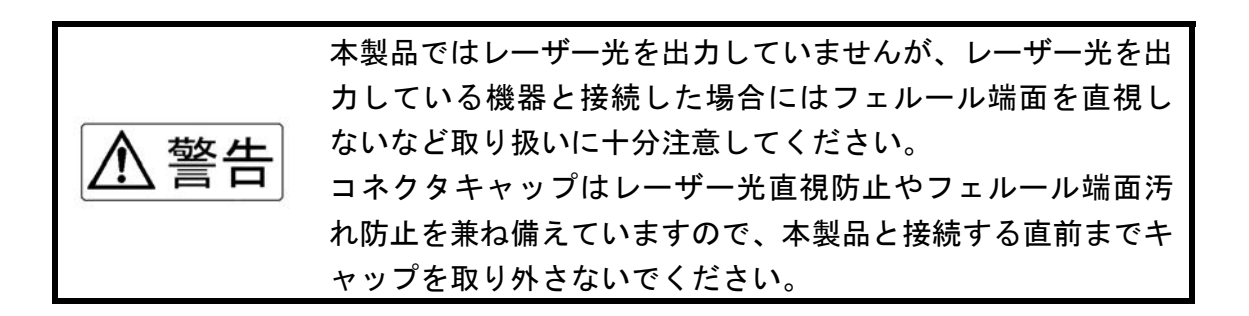

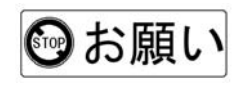

光ケーブルのフェルール端面が汚れている場合は、必ずクリー ナーなどで清掃してください。

## ■第4章 その他

### 2. 仕様

| 項目      | 仕様                                        |  |  |  |  |  |  |
|---------|-------------------------------------------|--|--|--|--|--|--|
| 使用電源    | AC100V±10V 50/60Hz                        |  |  |  |  |  |  |
| 最大消費電力  | 200W                                      |  |  |  |  |  |  |
| 寸法      | 220(高さ)×400(幅)×430(奥行き)mm <sup>(※1)</sup> |  |  |  |  |  |  |
| 質量      | 約 8. 0kg                                  |  |  |  |  |  |  |
| 使用温湿度範囲 | 0°C~50°C 20%~85% (結露なきこと)                 |  |  |  |  |  |  |
| 使用場所    | 室内に限る                                     |  |  |  |  |  |  |
| 外部接続端子  | 10Base-T/100Base-TX RJ-45 ×1ポート           |  |  |  |  |  |  |
| ヒューズ    | AC100V 2A × 1 個                           |  |  |  |  |  |  |
| 4尾口     | 取り付けねじ×4本 , ゴム脚×9 個 , AC コード×1 本          |  |  |  |  |  |  |
| 小周苗     | クロス変換コネクタ(LAN ケーブル用)×1本                   |  |  |  |  |  |  |

※1取付部等の突起物を除く

この装置は、情報処理装置等電波障害自主規制協議会(VCCI)の基準に 基づくクラスA情報技術装置です。この装置を家庭環境で使用すると電波妨害 を引き起こすことがあります。この場合には使用者が適切な対策を講ずるよう 要求されることがあります。

### ■第4章 その他

3. アフターサービス

#### 3-1. 故障修理

故障修理は本製品をメーカーへお送りいただき修理後ご返送すること を原則と致します。その場合、保証規定以外のご使用による故障、または 保証期間を過ぎた場合は有償とさせていただきます。

輸送の際は製造メーカー出荷時の梱包、または同等以上の状態でお送り ください。輸送中の事故に関しては責任を負いかねます。ご了承ください。

3-2. お問い合わせ

本製品の取り扱い方法・操作方法について分からない時や、トラブルが 起きた時は本書をご覧下さい。本書をご覧になっても分からない場合や、 トラブルが解決しない場合は、本書巻末の専用FAXシートに問い合わせ内 容を記入の上、下記の弊社営業部へお送りください。また、お問い合わせ は弊社ホームページからも受け付けておりますのでご利用ください。

■メーカーへ直接問い合わせ

・住 所:〒108-0074 東京都港区高輪3-8-13

#### 東京通信機工業株式会社 営業部

- TEL : 03 (3447) 2421 FAX : 03 (3447) 0426
- ・受付時間:月曜日~金曜日 9:00~12:00、13:00~17:00

(土・日・祝日・弊社休日を除く)

■ホームページから問い合わせ

• URL : http://www.totsuki.co.jp

### 東京通信機工業株式会社 営業部 行

### ■**PSS1000** FAX お問い合わせシート

1. お客様情報記入欄

御社名:

| 御所属:  | 御氏名:  |  |
|-------|-------|--|
| TEL : | FAX : |  |

2. お問い合わせ種別 (該当項目にOで囲んでください。)

Ⅰ.設置方法など Ⅱ.サブユニット Ⅲ.セットアップ

Ⅳ.マニュアル/リモート操作 Ⅴ.本書記載以外のトラブル Ⅵ.仕様

Ⅶ.修理依頼 Ⅷ.営業的な問い合わせ Ⅳ.その他(

)

3. お問い合わせ内容 (詳しい問い合わせ内容をお書きください。)

※A4 サイズに拡大コピーしてお使いください。

### 光スイッチシステム[PSS1000]

取扱説明書(CM81-1004) Ver2.0

### 東京通信機工業株式会社

〒108-0074 東京都港区高輪3-8-13 TEL:03 (3447) 2421 FAX:03 (3447) 0426